# 直流メモリレコーダ DMR-01

取扱説明書 [第6版]

ご使用前に取扱説明書をよくお読みいただき、 ご理解された上で正しくお使い下さい。 又、ご使用時、直ぐご覧になれる所へ大切に 保存して下さい。

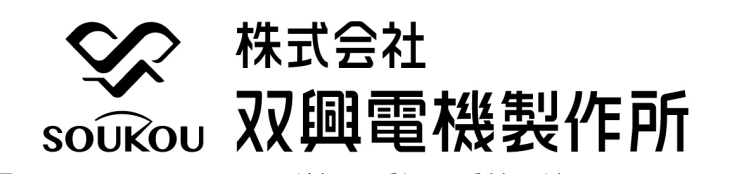

本社,工場 〒529-1206 滋賀県愛知郡愛荘町蚊野 215 TEL 0749 - 37 - 3664 FAX 0749 - 37 - 3515 東京営業所 〒101-0032 東京都千代田区岩本町 3-4-5 第1東ビル5階 TEL 03 - 5809 - 1941 FAX 03 - 5809 - 1956 営業的なお問合せ : sell-info@soukou.co.jp 技術的なお問合せ : tec-info@soukou.co.jp URL : http://www.soukou.co.jp

|          | 安全にご使用いただくために2                                                      |
|----------|---------------------------------------------------------------------|
|          | 1. 仕様                                                               |
|          | 2. 各部名称                                                             |
|          | 3. 測定準備<br>3-1 記録計の接続8<br>3-2 内蔵時計の設定8                              |
|          | <ul> <li>4. 測定方法</li> <li>4-1 電圧記録、電流記録共に使用する場合</li></ul>           |
|          | 5. メモリ内容の確認・消去<br>5-1 本体ディスプレイでの確認                                  |
|          | 6. メモリデータの転送(ハイボルトビュー)<br>6-1 インストール前の準備                            |
|          | <ul> <li>7. CVケーブルの劣化判定基準</li> <li>7-1 漏れ電流の最終値を見る(漏れ電流値)</li></ul> |
|          | 8. ハイボルトビューの操作<br>8-1 測定データ表示                                       |
| <u>ح</u> | ▶形図                                                                 |

## 安全にご使用いただくために

安全にご使用して頂く為、試験装置を使用になる前に、次の事項を必ずお読み下さい。 仕様に記されている以外で使用しないで下さい。 試験装置のサービスは、当社専門のサービス員のみが行えます。 詳しくは、(株)双興電機製作所にお問い合わせ下さい。

### 人体保護における注意事項

#### 感電について

人体や生命に危険が及ぶ恐れがありますので、各測定コードを接続する場合は、 必ず無電圧状態を確認して接続して下さい。

#### 電気的な過負荷

感電または、発火の恐れがありますので、入力回路には指定された範囲外の電圧を 加えないで下さい。

### パネルの取り外し

試験装置内部には電圧を印加、発生する箇所がありますので、パネルを取り外さないで下さい。

#### 機器が濡れた状態

感電の恐れがありますので、機器が濡れた状態では使用しないで下さい。

#### ガス中での使用

発火の恐れがありますので、爆発性のガスがある場所では使用しないで下さい。

#### 機器保護における注意事項

#### 電源

指定された範囲外の電圧を印加しないで下さい。

#### 電気的な過負荷

測定入力には指定された範囲外の電圧、電流を加えないで下さい。

#### 振 動

機械的振動が直接伝わる場所での使用、保存はしないで下さい。

#### 環境

直射日光や高温多湿、結露するような環境下での使用、保存はしないで下さい。

防水、防塵

本器は防水、防塵となっていません。ほこりの多い場所や、水のかかる場所での使用、保存はしないで下さい。

#### 故障と思われる場合

故障と思われる場合は、(株) 双興電機製作所または、販売店までご連絡下さい。

### 警告

この製品は、高圧電力設備の試験、点検をするための機器で、一般ユーザーを対象とした試験装置ではありません。電力設備の点検、保守業務に携わる知識を十分に もった方が操作を行う事を前提に設計されています。 その為、作業性、操作性を優先されている部分がありますので、感電事故等が無い

よう、十分安全性に配慮して下さい。

### 免責事項

◎本製品は、高圧電力設備の試験、点検をする装置です。試験装置の取扱いに関係する。

専門的電気知識及び技能を持たない作業者の誤操作による感電事故, 被試験物の破損などについては弊社では一切責任を負いかねます。

本装置に関連する作業,操作を行う方は,労働安全衛生法 第六章 労働者の就業に当たっての 措置安全衛生教育 第五十九条,第六十条,第六十条の二に定められた安全衛生教育を実施して 下さい。

◎本製品は、高圧電力設備の試験、点検をする装置で、高圧電力設備全体の電気特性を改善したり 劣化を抑える装置ではありません。

被試験物に万一発生した各種の事故(電気的破壊,物理的破壊,人身,火災,災害,環境破壊) などによる損害については弊社では一切責任を負いかねます。

◎本製品の操作によって発生した事故での怪我,損害について弊社は一切責任を負いません。 また,操作による設備,建物等の損傷についても弊社は一切責任を負いません。

。 みた, 探作による設備, 建初寺の須腐についても奔社は一切員任を良いよせん。

◎本製品の使用,使用不能によって生ずる業務上の損害に関して,弊社は一切責任を負いません。
◎本製品の点検,整備の不備による動作不具合及び,取扱説明書以外の使い方によって生じた損害
に関して,弊社は一切責任を負いません。

◎本製品に接続する測定器等による誤動作及び、測定器の破損に関して、弊社は一切責任を負いません。

取扱説明書は、弊社ホームページより最新版をダウンロードして頂けます。

URL:http://www.soukou.co.jp QRコード(取扱説明書のページ)

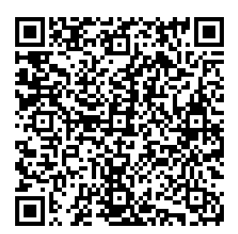

# 1. 仕様

| 使用電源                   | :単3アルカリ乾電池 8本                                                              |
|------------------------|----------------------------------------------------------------------------|
| <b>電流記録計入力</b><br>測定精度 | :1μAでDC10mV<br>:1μA(100mV)に対し±3%以内                                         |
| <b>電圧記録計入力</b><br>測定精度 | :1kVでDC10mV<br>:1kV(100mV)に対し±3%以内                                         |
| メモリ測定機能                |                                                                            |
| メモリ内容                  | : 高圧出力の漏れ電流(アース電流)をメモリします。<br>零圧測定は、零圧入力を行わたい提合、試験零圧を設定します。                |
| メモリ動作                  | <ul> <li>・測定スイッチ "ON" で漏れ電流の記録を開始し、"OFF" するまでを<br/>1データとして記録する。</li> </ul> |
| 測定電流                   | <ul> <li>: 0. 001~40 μA (Low レンジ)</li> <li>0. 1~800 μA (Ηι レンジ)</li> </ul> |
| 分解能                    | $: 0. 001 \mu A (Low \by y) 0. 2 \mu A (Hi \by y)$                         |
| 測定電圧                   | :0~22kV                                                                    |
| 分解能                    | :0.01kV                                                                    |
| マニュアル設定                | :0~25kV                                                                    |
| サンプリング速度               | :約5回/秒                                                                     |
| メモリサンプリング時間<br>メモリ数    | :毎秒5回サンプリングで最大10分間測定します。<br>:50データ                                         |
| トリガ動作                  | :測定開始1分後から、設定値以上の電流が流れた場合、その電流値を記憶                                         |

- トリカ動作 する。記録内容は、高圧出力から設定値以上になった時間と設定値以下に なった時間、その間の最大値。
- トリガデータ数 :100個
- トリガ設定範囲 : 0. 1  $\mu$  A~40  $\mu$  A (Low b)  $\psi$ )、2~800  $\mu$  A
- トリガ設定単位 : O. 1 µ A単位(Low レンジ)、2 µ A単位(Hi レンジ)
- バックアップ

リチウム電池による測定メモリバックアップ

通信ポート : RS-232C、USB ポート

#### 付属ソフト

ハイボルトビューソフト
 機能 : 測定データの表及びグラフ表示
 測定ポイント別管理
 成極比、弱点比等の判定機能

**測定データ** :時間的なグラフに表示します。

### トリガデータ : 各データごとに高圧発生からの経過時間と設定値以下になった時間、及び その時の最大電流値を表にして表示します。

- 判定値
  :最終電流値による判定結果、成極比、弱点比を表示します。
- **対応OS**:Windows7,10,11

| 外形寸法 | :170 (W) ×265 (D) ×185 (H) |
|------|----------------------------|
| 重量   | :約3kg(電池含む)                |

### 使用環境

| 温度範囲 | :0~40℃     |          |
|------|------------|----------|
| 湿度範囲 | :85%以下(但し、 | 結露が無いこと) |

### 付属品

| 取扱説明書      |       | 1部 |
|------------|-------|----|
| データ転送用 USE | 3ケーブル | 1本 |

# 2. 各部名称

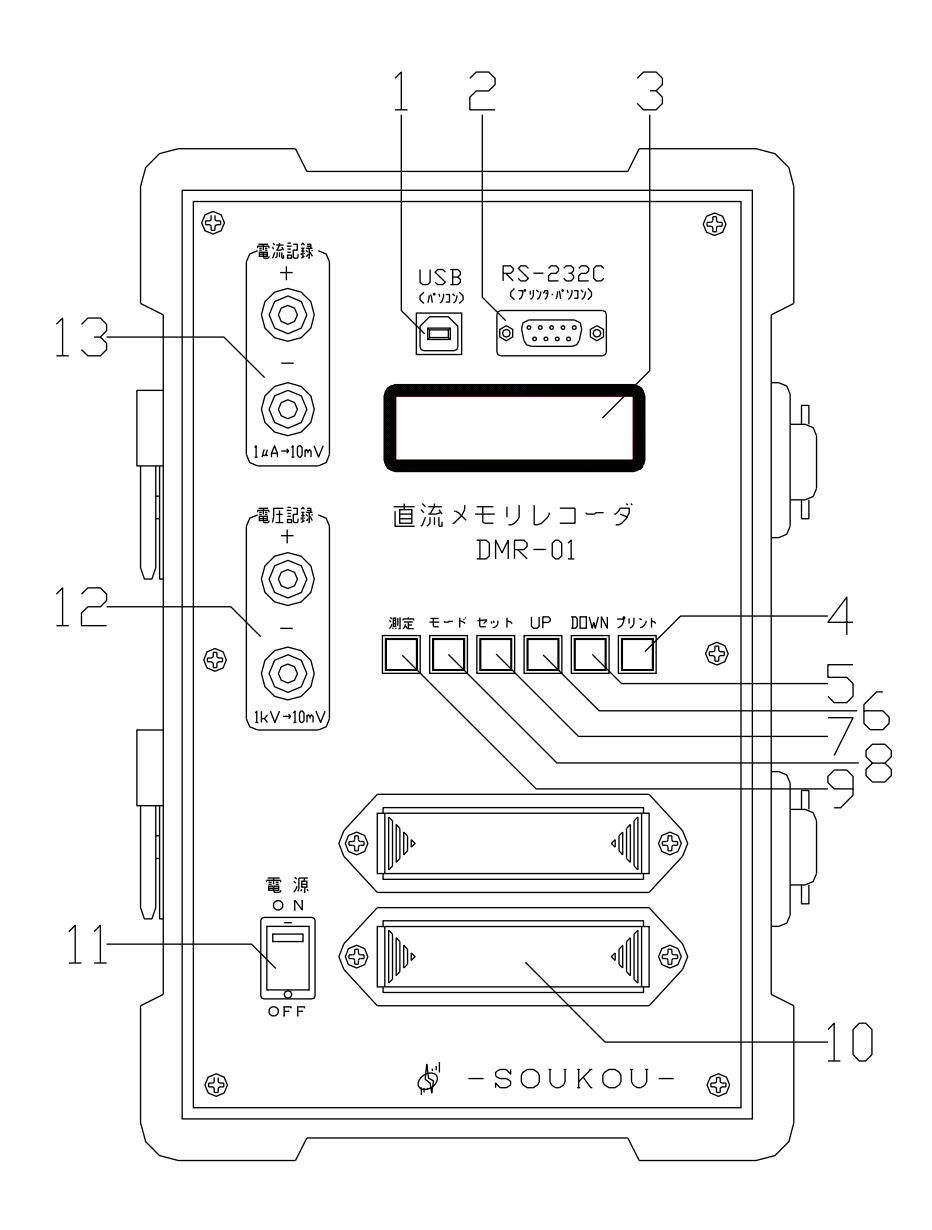

1. USBコネクタ

パソコンに測定データを転送する場合に接続します。

- RS-232Cコネクタ パソコンに測定データを転送する場合及びメモリ内容を専用プリンタで 印字する場合に接続します。
- 3.表示ディスプレイ メモリ動作に関する設定等の表示部分です。
   4.プリントキー
  - メモリ内容の印字を行います。
- DOWNキー 設定内容の変更等を行います。
- **6. UPキー** 設定内容等の変更を行います。
- 7. セットキー 設定した項目の決定を行います。

- 8. モードキー 各項目を切り替えます。
- 9. 測定キー
  - 測定の開始と終了を行います。
- **10. 電池BOX** 本装置、動作用電池の収納BOXです
- **11. 電源スイッチ** 本装置のメインスイッチです。
- **12. 電圧記録計端子** 電圧に応じ出力された、記録計用電圧の測定を行います。 (1 k V→1 0 m V)
- 13. 電流記録計端子
   電流に応じ出力された、記録計用電圧の測定を行います。
   (1 µ A→1 OmV)

## 3. 測定準備

#### 3-1 記録計端子への接続

記録計コードを電流測定端子に接続し、最終の電圧測定を行う場合は、 電圧測定端子にも接続します。 コードは、記録計コードの赤がプラス(+)、黒がマイナス(-)となります。

#### \*\*注意\*\*

記録計コードは、絶縁抵抗測定時の高電圧出力に対して耐圧の保証はできません。絶縁抵抗測定時に、記録計コードを高電圧印加部に近づけると、故障の原因となりますので、絶対に近づけないで下さい。

#### 3-2 内蔵時計の設定

- 1) 電源を入れます。
- 2) モードキーを何回か押すと、時計設定画面(年)の表示になります。

3) DOWN キーを押すと月の表示に変わります。

- 4) 同様に DOWN キーを押す事により、日→時→分→秒と変わります。
- 5)時間を変更したい場合は、時間に合わせてセットキーを押します。

- 6) UP、DOWNキーで時刻を合わせます。
- 7)設定が完了すれば、再度セットキーを押すとブリンク表示が消えます。

## 4. 測定方法

### 4-1 電圧記録、電流記録共に使用する場合

- 1) リード線を接続して下さい。(図1参照)
- 2)メモリ機能の設定を行います。 現在の設定画面が表示されます。

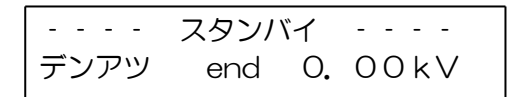

UPとDOWNキーで設定内容の表示が切り替わります。 表示内容:電流レンジ、試験回路、トリガ設定値

3) 電流レンジの設定をします。

設定例:電流レンジ-Loレンジ トリガ電流設定値-5.0µA 電流レンジはLoレンジ(0.001µA~40µA)、Hiレンジ(0.1µ~800 µA)があり、測定を行う電流に対して適切なレンジに設定します。 ※ケーブル診断時はLoレンジに設定します。 セットキーを押して下さい。

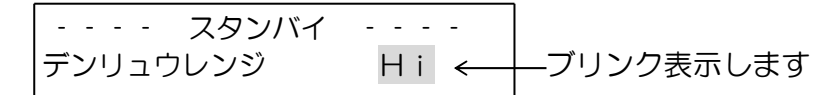

UPとDOWN キーで設定内容が切り替わります。

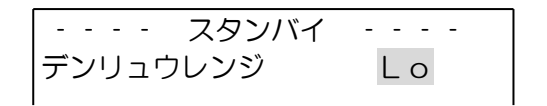

設定が完了すると再度、セットキーを押して確定です。 ブリンク表示が停止します。

- 4) DOWNキーを押すと、設定項目が切り替わります。
- 5) 試験回路の設定をします。 セットキーを押して下さい。

---- *ス*タンバイ ----シケンカイロ R ← -ブリンク表示します

UPキーを押すとS相、T相、3相の順番に変わります。

---- X92/17 ----З シケンカイロ

設定が完了すると再度、セットキーを押して確定です。 ブリンク表示が停止します。

- 6) DOWNキーを押すと、設定項目が切り替わります。
- 7)トリガ電流値の設定をします。
   セットキーを押して下さい。

UP、DOWNキーでトリガ電流値の設定値を変更します。

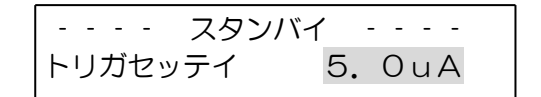

設定が完了すると再度、セットキーを押して確定です。 ブリンク表示が停止します。

8) 試験回路の配線等を再確認し、測定キーを2秒間(長押し) 押して下さい。

測定がスタートし、現在の測定値が表示されます。

9)ハイボルトテスタの電圧を上昇させます。試験時間電圧を印加したら、測定キーを再度2秒間(長押し)押して下さい。測定を終了します。その後、ハイボルトテスタの出力をOまで下げます。

※測定を終了した時点での印加電圧が試験電圧として記録されますので、先に電圧を下げます と、下げている電圧を記録する事になるのでご注意下さい。

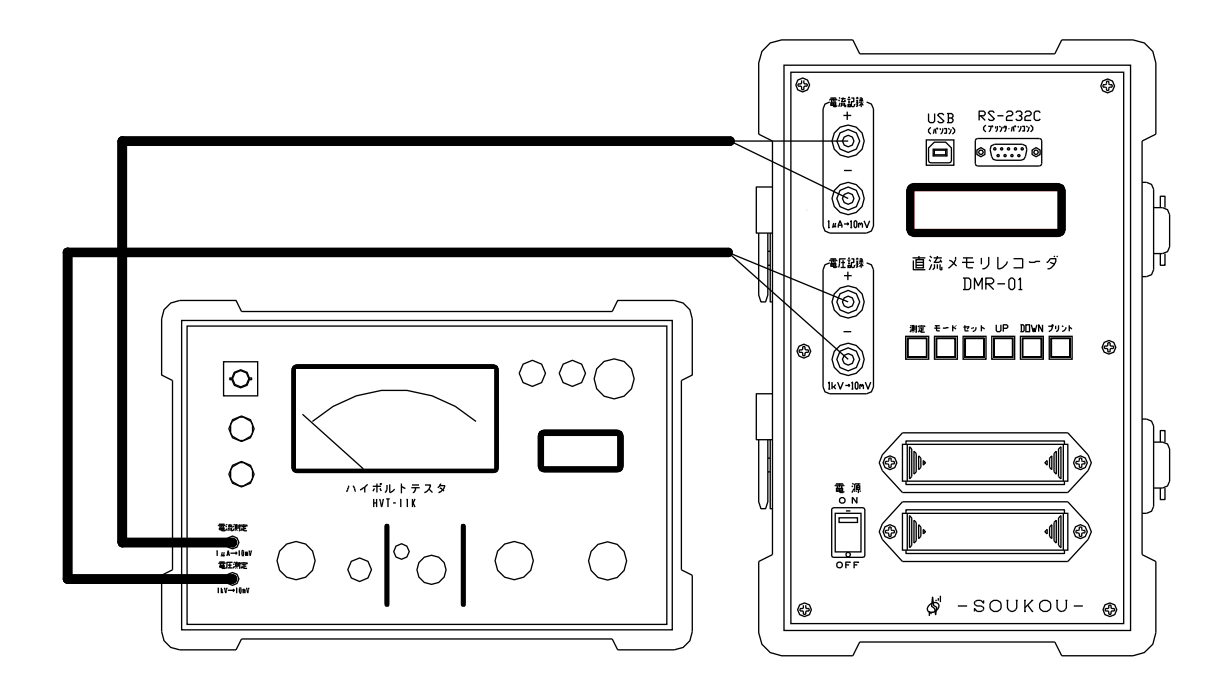

図1:電流記録、電圧記録共に使用する場合(例、HVT-11Kとの接続)

#### 4-2 電圧を手動で設定する場合

電圧記録計の無い機種(HVT-25等)の場合、成極比等の判定を行う為には 印加電圧の情報で、これをあらかじめ手動で入力しておく必要があります。

メモリ機能の設定については、電圧記録計、電流記録計共に使用する場合と同様に行って下さい。 ※メモリ機能の設定は、モードに関係なく共通になっています。

- 1) リード線等を接続して下さい。(図2 参照)
- 2)メモリ機能の設定が完了したら、モード切替キーを押し、マニュアルでの電圧設定モードに 変更します。

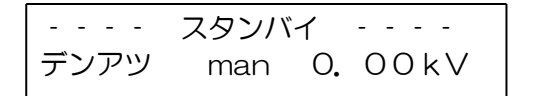

3)試験電圧の設定をします。
 設定例:試験電圧 10.00kV
 セットキーを押して下さい。

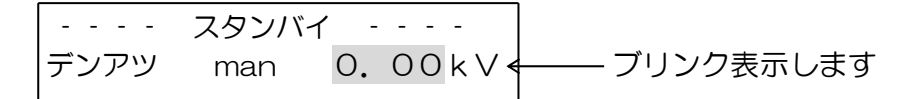

UP と DOWN キーで試験電圧を設定します(長く押し続けるとカウントスピードが 早くなります。

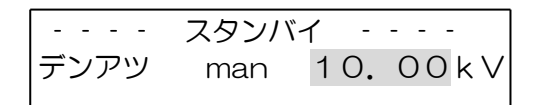

設定が完了すると再度、セットキーを押して確定です。 ブリンク表示が停止します。

4) 試験回路の配線等を再確認し、測定キーを2秒間(長押し)押して下さい。 測定がスタートし、現在の測定値が表示されます。

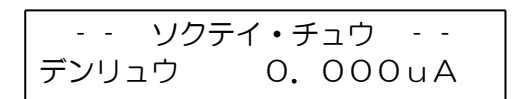

- 5) ハイボルトテスタを試験電圧まで上昇させます。
- 6)試験時間電圧を印加したら、測定キーを2秒間(長押し)押し高圧出力をOに下げ、測定 終了します。

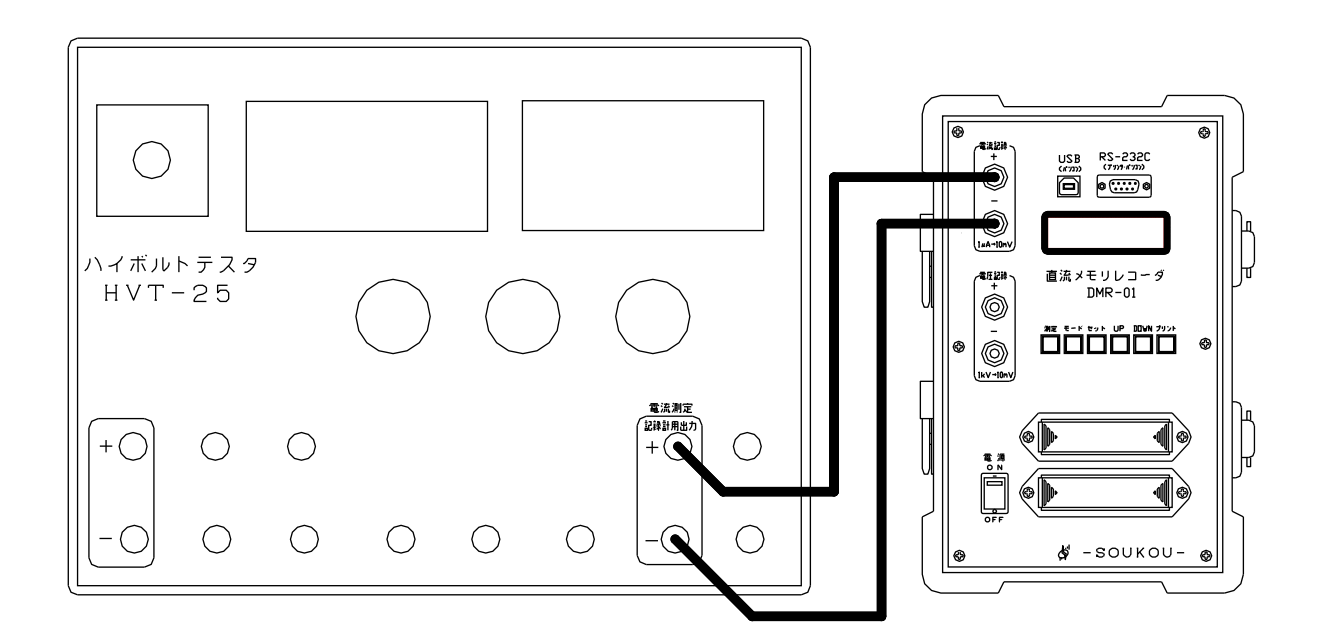

図2:電流記録のみを使用する場合(例、HVT-25との接続)

### 4-3 メモリ内容の表示

モードキーを何回か押してデータ測定の表示にします。

UPとDOWNキーでメモリ内容の表示が切り替わります。

### 表示内容

| 試験電圧  | : | 測定を終了した時点での電圧値です。 |
|-------|---|-------------------|
| 最終電流値 | : | 測定を終了した時点での電流値です。 |
| 測定時間  | : | 測定の開始から終了までの時間です。 |
| トリガ数  | : | 電流設定値を越えた数です。     |
| 測定日時  | : | 測定をおこなった日時です。     |
| 測定時間  | : | 測定の開始から終了までの時間です。 |

### 5. メモリ内容の確認・消去

測定したメモリデータの確認と消去方法です。

#### 5-1 本体ディスプレイでの確認

1) モードキーを何回か押すと、設定画面の表示になります。

UPとDOWNキーでメモリ内容の表示が切り替わります。 表示内容:試験電圧、トリガ数、測定時間、最終値、測定日時、測定時間

#### 5-2 専用プリンタ(オプション)での確認

- 1)本体と専用プリンタ(BL-80RS)を専用コード(RS-232C クロスケーブル)で 接続します。
- 2) プリンタの電源スイッチを "ON" にします。
- 3) プリントキーを押すとメモリ番号、試験電圧、最終電流値の一覧が印刷されます。

各メモリ番号のデータの印刷例

| 、疣」 パンゴウデータ |         |       |       |       |  |
|-------------|---------|-------|-------|-------|--|
| No.1 2006.7 | .9 11:5 | 59    |       |       |  |
| シケン デンアツ 1. | 98 kV   |       |       |       |  |
| 010s: 0.2uA | 020s:   | 0.1uA | 030s: | 0.4UA |  |
| 040s: 0.2uA | 050s:   | 0.2UA | 060s: | 0.2UA |  |
| 070s: 0.2uA | 080s:   | 0.2UA | 090s: | 0.2UA |  |
| 100s: 0.2uA | 110s:   | 0.2UA | 120s: | 0.2UA |  |

メモリデータリストの印字例

メモノーデ<sup>・</sup>-ターレスト No.1 2006.7.9 11:59 シケンデ<sup>・</sup>ンアツ・・・ 1.98 kV ソクティ ジ カン・・ 127.4 ビョウ サイシュウチ・・・・・ 0.071 uA トレガ デ<sup>・</sup>-タ・・・・ 0 カイ No.2 2006.7.9 12:06 シケンデ<sup>・</sup>ンアツ・・・ 1.98 kV ソクティ ジ カン・・ 9.6 ビョウ サイシュウチ・・・・・ 0.039 uA トレガ デ<sup>・</sup>-タ・・・・ 0 カイ No.3 2006.7.9 12:08 シケンデ<sup>・</sup>ンアツ・・・ 1.98 kV ソクティ ジ カン・・ 802.6 ビョウ サイシュウチ・・・・・ 65.519 uA トレガ デ<sup>・</sup>-タ・・・ 21 カイ

### 5-3 メモリの消去

1) モードキーを何回か押すと、消去画面の表示になります。

- - ALLメモリ・ショウキョ -セットキー 2ビョウオシ

2) セットキーを2秒以上押すと消去中の表示になります。

- - ALLメモリ・ショウキョ - -ショウキョ・チュウ

3) 消去完了画面が表示してメモリ消去完了です。

- - ALLメモリ・ショウキョ - -ショウキョ・カンリョウ

# 6. メモリデータの転送 (ハイボルトビュー)

### 6-1 インストール前の準備

株式会社 双興電機製作所ホームページより、<u>USBドライバーとハイボルトビューを</u> <u>ダウンロードをして下さい。</u>

(<u>https://soukou.co.jp/</u>)

ホームページを開きましたら、「製品情報」を選択し、次に「ソフト」を選択します。

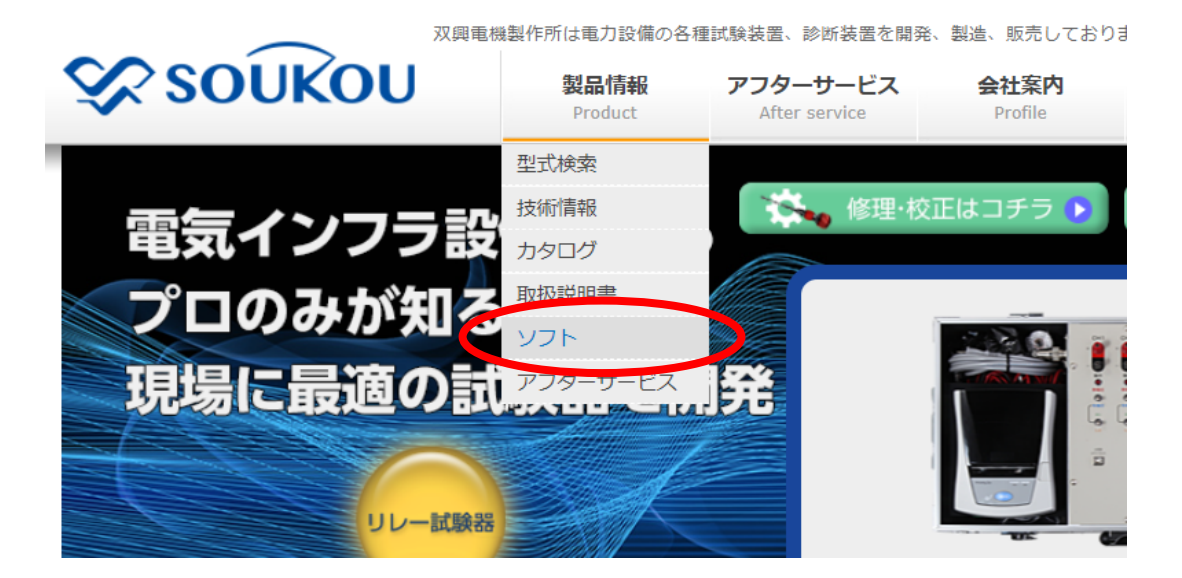

次に①「USBドライバー」を選択し、ダウンロードします。 ※ダウンロードにつきましては、任意の場所に保存し圧縮ファイルを解凍して下さい。

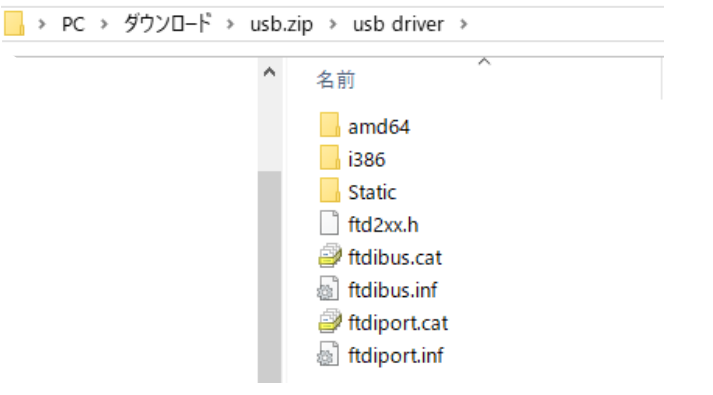

次に②「ハイボルトビューソフト」を選択し、<u>ダウンロード</u>して頂き、圧縮ファイルを 解凍して下さい。

🔋 > PC > ダウンロード > DMView\_SetupVer1-0-0-31.zip

| ^ | 名           | 前                                           |
|---|-------------|---------------------------------------------|
|   | 1<br>1<br>2 | DMView_Setup.msi<br>system.ini<br>Thumbs.db |

これで、インストール前の準備ができました。

### 6-2 USBドライバーのインストール

DMR-01は、パソコンへ直接接続できる様にRS-232C、USBポートを装備しております。

USBポートを利用する場合は、ダウンロードしたドライバーをインストールします。 \*RS-232Cを使用される場合は、ドライバーのインストールは必要ありません。 接続のケーブルは、RS-232Cの場合は、インターリンクケーブルを使用して下さい。

1) DMR-01の電源を ON 状態でパソコンにUSBで接続すると以下のウィザード が起動します。

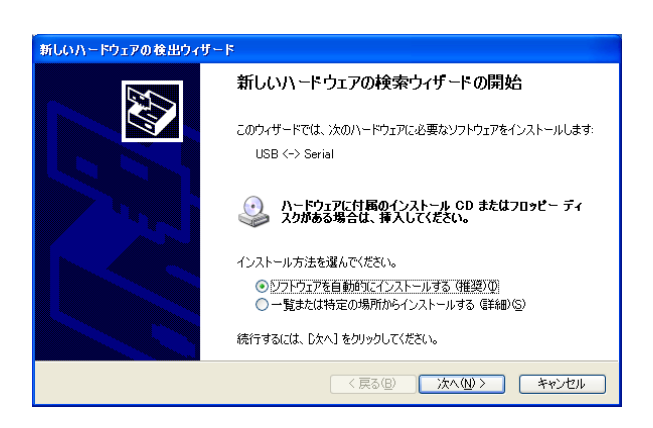

 一覧または特定の場所からインストールする(詳細)
 を選択し、次へ(N)
 をクリックして
 下さい。

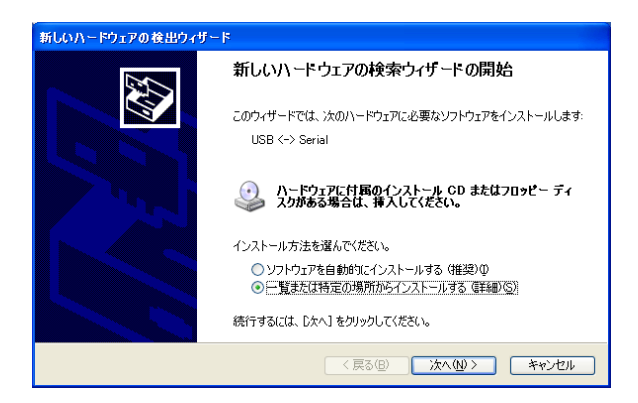

3)次の場所を含めるにチェックを入れ、参照より先程ダウロードされたフォルダを 指定して下さい。

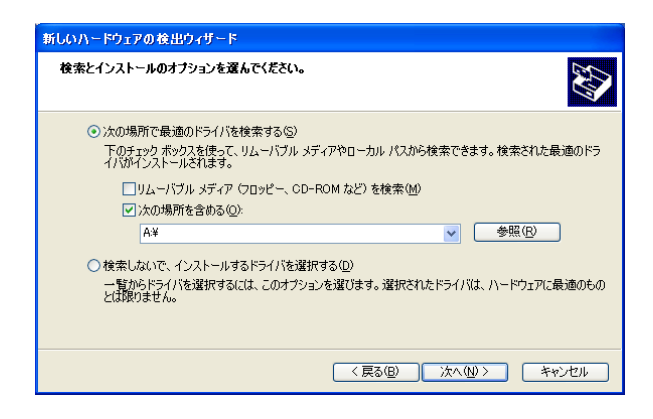

4) ダウンロードしたファイル保存場所を選択し、次へ(N) をクリックして下さい。

| 新しいハードウェアの検出ウィザード                             |               |
|-----------------------------------------------|---------------|
| ソフトウェアをインストールしています。お待ちください                    |               |
| USB High Speed Serial Converter               |               |
| デ<br>ftdiunin.exe<br>コピー先 C-¥WINDOWS¥System32 | ,             |
| (長る(田))                                       | 次へ(N) > キャンセル |

5) インストールが完了すると完了画面が表示されます。

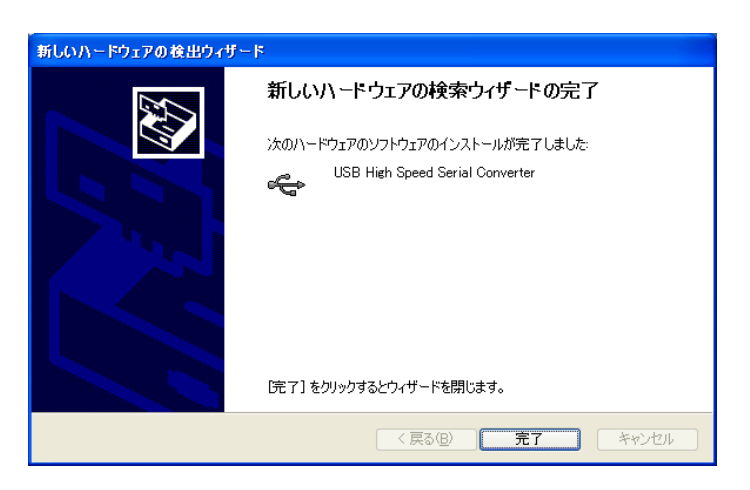

完了画面が表示すれば 完了 をクリックして下さい。

6) インストール完了後、再びハードウェアのウィザードが起動します。 ドライバーディスクをセットしたままで、同様の事を行って下さい。

### 6-3 ハイボルトビューのインストール

- 1)ダウンロードファイルを、インストール行うパソコンへ保存して下さい。
- 2)ファイル名を指定して実行を選択して下さい。
- 3)参照でダウンロードの実行ファイルを選択してOKをクリックして下さい。

| ファイル名           | を指定して実行                                             |
|-----------------|-----------------------------------------------------|
| -               | 実行するブログラム名、または開くフォルダやドキュメント名、インターネットリソース名を入力してください。 |
| 名前( <u>O</u> ): | A:¥HVTView_Setup.msi                                |
|                 | OK キャンセル 参照(@)                                      |

イイボルトビューのセットアップ画面が表示します。
 インストールを行う場合は、 次へ をクリックして下さい。

| 🖟 HVTView                                                                                                   |            |
|----------------------------------------------------------------------------------------------------|------------|
| HVTView セットアップ ウィザードへようこそ                                                                                   | The second |
| インストーラは HVTView をインストールするために必要な手順を示します。                                                                     |            |
| 警告:のコンピュータプログラムは、日本国著作権法および国際条約により保護されてい<br>す。このプログラムの全部または一部を無断で複製したり、無断で複製物を頒布すると著作<br>の侵害となりますのでご注意ください。 | <b>康</b>   |
|                                                                                                    |            |

5) ハイボルトビューソフトをインストールするホルダと使用ユーザーを選択します。 選択が完了すると 次へ をクリックして下さい。

| 🛃 HVTView                                                                |                 |
|--------------------------------------------------------------------------|-----------------|
| インストール フォルダの選択                                                           |                 |
| インストーラは次のフォルダへ HVTView をインストールします。                                       |                 |
| このフォルダにインストールするには[次へ]をクリックしてください。別の:<br>ルするには、アドレスを入力するか[参照]をクリックしてください。 | フォルダにインストー      |
| フォルダ(E):                                                                 |                 |
| C:¥Program Files¥SOUKOU¥HVTView¥                                         | 参照( <u>R</u> )  |
|                                                                          | ディスク領域(D)       |
| HVTView を現在のユーザー用か、またはすべてのユーザー用にインストール                                   | します。            |
| ○すべてのユーザー(E)                                                             |                 |
| ●このユーザーのみ(M)                                                             |                 |
| キャンセル < 戻る(B)                                                            | 次へ( <u>N</u> )> |

6) インストール内容が宜しければ 次へをクリックして下さい。

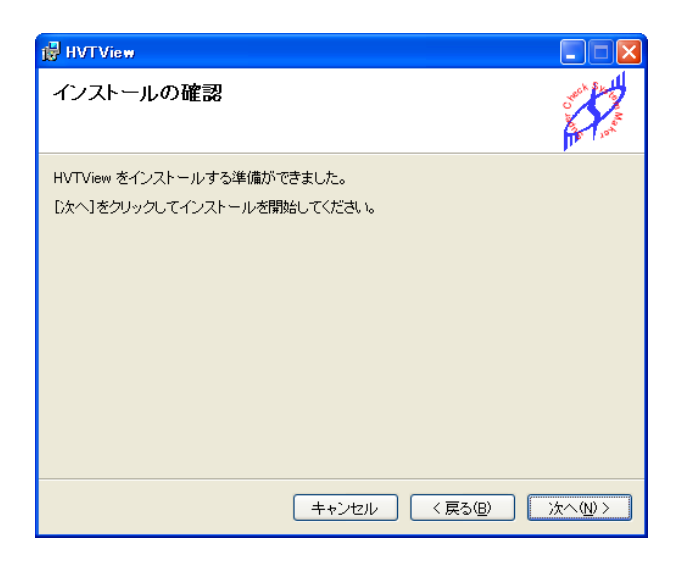

7) インストールの完了画面が表示します。 閉じる をクリックします。

| HVTView                  |                                                                                                    |
|--------------------------|----------------------------------------------------------------------------------------------------|
| インストールが完了しました。           | and the second second se |
| HVTView は正しくインストールされました。 |                                                                                                    |
| 終了するには、[閉じる]をクリックしてください。 |                                                                                                    |
|                          |                                                                                                    |
|                          |                                                                                                    |
|                          |                                                                                                    |
|                          |                                                                                                    |
|                          |                                                                                                    |
|                          |                                                                                                    |
|                          |                                                                                                    |
| ++                       | ンセル 〈戻る個 <b>閉じる()</b>                                                                                                    |

デスクトップにデマンドビューソフトのアイコンが表示されます。
 インストールは、正常に完了しました。
 HVTViewのアイコンをダブルクリックするとハイボルトビューソフトが起動します。

### 6-4 ハイボルトビューの操作(通信設定)

パソコンとのデータ通信の設定を行います。

- 1) HVTViewのアイコンをダブルクリックするとハイボルトビューソフトが起動します。
- 2) メニューバーの [設定] → [通信設定] を選択して下さい。

| 🏭 ハイボルトテスタ               |            |             |                    |            |                |           |     |
|--------------------------|------------|-------------|--------------------|------------|----------------|-----------|-----|
| ファイル(E) 測定データ(M)         | 設定(S) 表示   | 〒120 ヘルプ(田) |                    |            |                |           |     |
| A . 3 . 4 ·              | * ?        |             | 測定値軸: 1000 🗸       | μA 表示開始時間: | 0.0 🔽 分 幅: 0.5 | ✔ 分       |     |
| 需要家名                     |            | 1           | J-フ <sup>°</sup> ル |            | 測定5            | -*-9      |     |
| 試験電圧(k∀)                 |            | 成極          | 比                  | 試験環境       |                | 試験日時      |     |
| 最終値(μA)                  |            | 弱点          | Æ                  | 試験条件       |                | ケーフ、ル相重突見 |     |
| <u>トリが設定値(μA)</u>        |            | シース絶縁       | (MΩ)               | 備考         |                |           |     |
| 測定時間 測定データ<br>(分:秒) (µA) |            |             |                    | トリガー       | データ            |           |     |
|                          | 停止(分:秒)    |             |                    |            |                |           |     |
|                          | 最大値(µA)    |             |                    |            |                |           |     |
|                          | - <b>S</b> |             |                    |            |                |           | 2   |
|                          | 1000       | 10          |                    |            |                |           |     |
|                          | _          |             |                    |            |                |           |     |
|                          | 900        |             |                    |            |                |           |     |
|                          |            |             |                    |            |                |           |     |
|                          | 800        |             |                    |            |                |           |     |
|                          | -          |             |                    |            |                |           |     |
|                          | 700        |             |                    |            |                |           |     |
|                          | _          |             |                    |            |                |           |     |
|                          | 600        |             |                    |            |                |           |     |
|                          |            |             |                    |            |                |           |     |
|                          | 500        |             |                    |            |                |           |     |
| 0                        | -          |             |                    |            |                |           |     |
|                          | 400        |             |                    |            |                |           |     |
|                          |            |             |                    |            |                |           |     |
|                          | 300        |             |                    |            |                |           |     |
| 8                        |            |             |                    |            |                |           |     |
|                          | 200        |             |                    |            |                |           |     |
|                          |            |             |                    |            |                |           |     |
|                          | 100        |             |                    |            |                |           |     |
|                          |            |             |                    |            |                |           |     |
|                          | 0.0        | 0           | .1                 | 0.2        | 0.3            | 0.4       | 0.5 |
| ม<br>มีวัง               |            |             |                    |            |                |           |     |

3)設定画面が表示します。

ポート番号は、接続を行っているパソコンの通信ポートに合わせて変更して下さい。 その他は、下記の画面の内容を参考に設定します。

| 通信設定      |          |  |  |  |  |  |
|-----------|----------|--|--|--|--|--|
| ポート番号:    | COM7     |  |  |  |  |  |
| ボーレイト:    | 9600 💌   |  |  |  |  |  |
| データ長:     | 8 💌      |  |  |  |  |  |
| パリティチェック: | なし 💌     |  |  |  |  |  |
| ストップビット:  | 1 💌      |  |  |  |  |  |
| フロー制御:    | ハードウェア 🔽 |  |  |  |  |  |
| OK キャンセル  |          |  |  |  |  |  |

4)設定が完了したらOKをクリックします。

### 6-5 ハイボルトビューの操作(需要家データの登録)

需要家データ(測定箇所)の登録を行います。

- 1) HVTViewのアイコンをダブルクリックするとハイボルトビューソフトが起動します。
- 2) メニューバーの [測定データ] → [需要家情報の編集] 又は、画面左上側のアイコン(需要 家情報の編集)を選択して下さい。

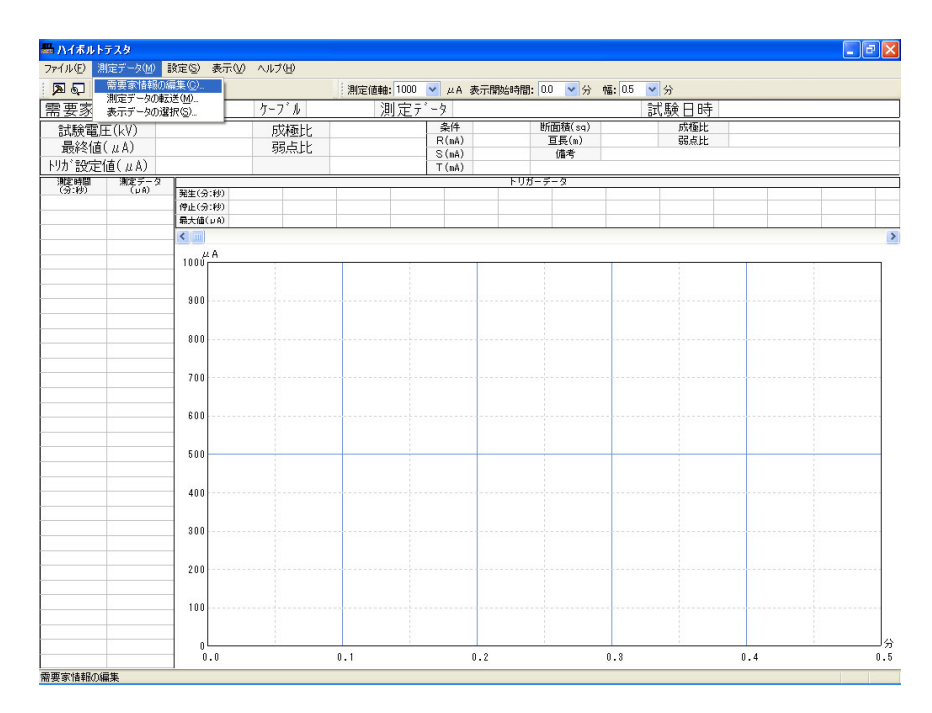

### 3) 需要家情報の編集画面が表示します。

|                               |           | ケー             | ブル名称                          | 測定データ名称        |    |  |  |
|-------------------------------|-----------|----------------|-------------------------------|----------------|----|--|--|
|                               |           |                |                               |                |    |  |  |
|                               |           |                | 加一前除                          |                | 1  |  |  |
|                               |           |                |                               |                | 5  |  |  |
|                               |           |                |                               |                |    |  |  |
|                               |           |                |                               |                |    |  |  |
|                               |           |                |                               |                |    |  |  |
|                               |           |                |                               |                |    |  |  |
| <u>追加</u><br>定データー <b>覧</b> : | 肖順余       |                |                               |                |    |  |  |
| <u>追加</u>                     | 前版余       |                | 試験電圧  1½が設定<br>(火公) (レム)      | 成種比 弱点比        | 備考 |  |  |
| <u>追加</u><br>定データー覧:<br>測定日   | 削除<br>測定時 | 展終曲<br>(例, µA) | 武装電圧<br>水()     (UA)     (UA) | 威極比 弱点比        | 備考 |  |  |
| <u>追加</u><br>[定データー覧:<br>測定日  | 削除<br>測定時 |                | ■ 新豊電圧   17万装定                | <b>咸睡比 弱点比</b> | 備考 |  |  |

4)需要家名称を入力します。

需要家名称の追加をクリックすると、新規追加画面が表示します。 測定を行う需要家の名称を入力しOKをクリックします。

| 新規追加               |          |
|--------------------|----------|
| 需要家名称:<br>(株)○×△電機 |          |
|                    | OK キャンセル |

5)測定を行うケーブルの名称を入力します。 ケーブル名称の追加をクリックすると、新規追加画面が表示します。 測定を行うケーブルの名称を入力しOKをクリックします。

| 新規追加                  |          | × |
|-----------------------|----------|---|
| ケーブル名称:<br>受電引き込みケーブル |          |   |
|                       | OK キャンセル |   |

6) 測定データの名称を入力します。

測定データ名称の追加をクリックすると、新規追加画面が表示します。 測定を行うケーブルの名称を入力しOKをクリックします。

| 新規追加                        |          |
|-----------------------------|----------|
| 測定データ名称:<br>2006年度ケーブル診断データ |          |
|                             | OK キャンセル |

7)需要家情報のデータ入力を行います。

試験内容及びシース・対地漏洩電流、判定基準を入力します。 測定条件等、変更したい測定データ名称を選択して下さい。 判定基準は、一般的な基準に初期値の値が設定されております。社内基準等があれば変更し ます。

| 委画家デーカ編集                 | Ē        |                |                      | _               |               |                  |     |  |  |  |
|--------------------------|----------|----------------|----------------------|-----------------|---------------|------------------|-----|--|--|--|
| m3ca、ノ                   | e        |                |                      |                 |               |                  |     |  |  |  |
| 特要家リーク                   |          |                | トーブルクチャ              |                 | 80-2          | h di ikr         |     |  |  |  |
| 需要求石作<br>(株)()×△電視       |          | -              | ケーノル・石小<br>受電引き込みケ   | ーブル             | 2005年月        | メニキャ<br>夏ケーブル記念断 | データ |  |  |  |
| ◇+□製作所                   |          | 1              | 第2キュービクルズ            | žŋ              | 2006年度        | まケーブル診断          | データ |  |  |  |
|                          |          |                |                      |                 |               |                  |     |  |  |  |
|                          |          |                |                      |                 |               |                  |     |  |  |  |
|                          |          | L              |                      |                 |               |                  |     |  |  |  |
|                          |          |                | 追加 『                 | 训除              | 追加            | 削除               |     |  |  |  |
|                          |          |                | 測定条件/環               | 克               |               |                  |     |  |  |  |
|                          |          |                | ケーブル種類               |                 | 3相            | 1                |     |  |  |  |
|                          |          |                | R(mA)                |                 | 0.0           |                  |     |  |  |  |
|                          |          |                | S(mA)                |                 | 0.0           |                  |     |  |  |  |
|                          |          |                | I(mA)                |                 | 0.0           |                  |     |  |  |  |
|                          |          |                | E/TELISSY/<br>長さ(m)  |                 | 0.0           |                  |     |  |  |  |
|                          |          |                | 判定基準                 |                 |               |                  |     |  |  |  |
|                          |          |                | 成種比                  |                 | 不归            | 臭← 0.5~1.0       | →良  |  |  |  |
|                          |          |                | 弱点比                  |                 | Ð             | £← 1.0~5.0 -     | →不良 |  |  |  |
|                          | 100      |                |                      |                 |               |                  |     |  |  |  |
|                          | 「「「「「」」  |                |                      |                 |               |                  |     |  |  |  |
| 定データー覧: し                | (株)○×△電  | 機一受電引き込        | .みケーブル - 20<br>「試験委任 | 05年度ケ-<br>NIが設定 | -ブル診断テ~       | -91              | 1   |  |  |  |
| 測定日                      | 測定時      | (1), µ A)      | KV)                  | 100 Å           | 成極比<br>00(石白) | 55点比<br>0.0 (白)  | 備考  |  |  |  |
| 2006/04/17<br>2006/04/17 | 15:34:20 | 01:24.0, 4:430 | 7 1370               | 7.9             | 0.2 (11:18)   | 0.2 (8)          |     |  |  |  |
|                          |          |                |                      |                 |               |                  |     |  |  |  |
|                          |          |                |                      |                 |               |                  |     |  |  |  |
|                          |          |                |                      |                 |               |                  |     |  |  |  |
| 営工院会                     |          |                |                      |                 |               |                  |     |  |  |  |
| HUPK                     |          |                |                      |                 |               |                  |     |  |  |  |

- 8) 需要家データの入力が完了すると、需要家情報の編集画面のOKをクリックします。
- 9)判定値の有無の設定を行います。試験成績書に最終電流値、弱点比、成極比の数値に対して 良否判定の表示処理を解除します。 メニューバーの[設定]→[環境設定]を選択して下さい。 「成極比・弱点比の判定結果を印刷する]のチェックを外して下さい。

| 環境設定               |
|--------------------|
| 印刷用紙の余白設定:         |
| 上<br>5 🗘 mm        |
|                    |
| 🗐 🗢 mm 5 🗢 mm      |
| 下<br>5 🔹 mm        |
| ☑成極比・弱点比の判定結果を印刷する |
| OK キャンセル           |

10)判定処理の有無の設定を変更したらOKをクリックします。

### 6-6 ハイボルトビューの操作(測定データの転送)

DMR-01で記録した測定データをパソコンへ転送します。

- 1) HVTViewのアイコンをダブルクリックするとハイボルトビューソフトが起動します。
- 2)メニューバーの [測定データ] → [測定データの転送] 又は、画面左上側のアイコン(測定 データの転送)を選択して下さい。

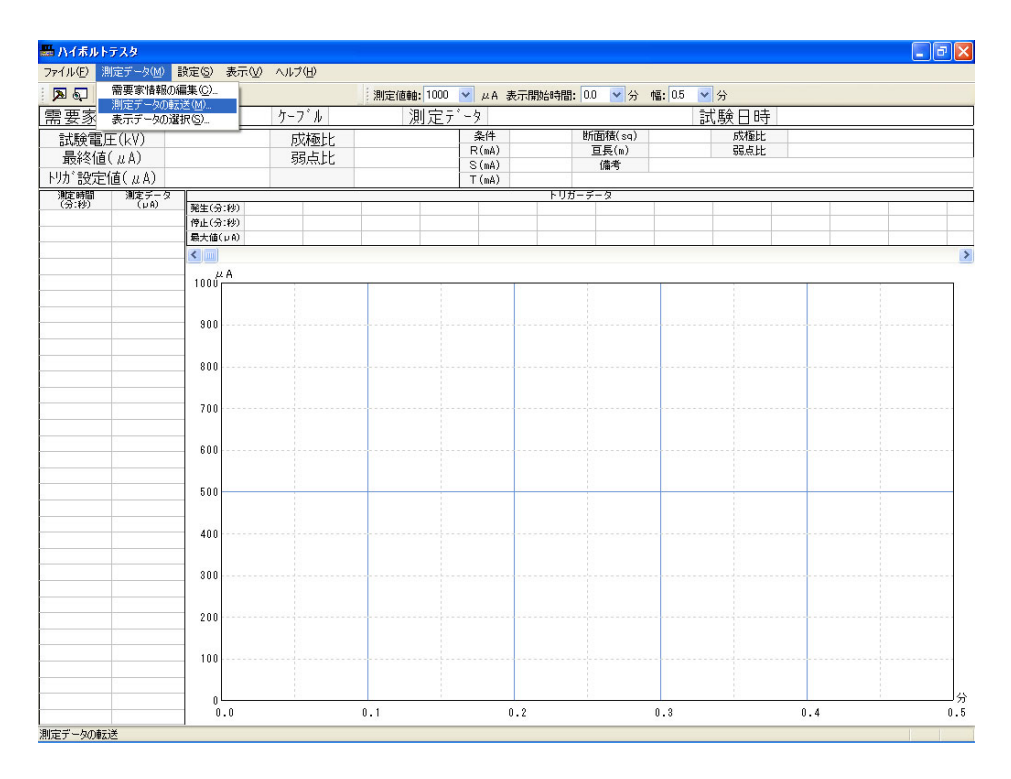

3) 測定データの転送画面が表示します。

|                           |                               |                                                                                 |                              |                                      |                             |                           |            | 測定日時 | 試験電圧<br>(kV) | 最終値<br>(UA) | トリが設<br>(D A |
|---------------------------|-------------------------------|---------------------------------------------------------------------------------|------------------------------|--------------------------------------|-----------------------------|---------------------------|------------|------|--------------|-------------|--------------|
| 需要家名称<br>(株)○×△<br>◇+□製作) | <b>電</b> 機<br>所               | 人<br>()<br>()<br>()<br>()<br>()<br>()<br>()<br>()<br>()<br>()<br>()<br>()<br>() | ーブル名称<br>電引き込みケ<br>に2キュービクルネ | ーブル<br>送り                            | 測定デー<br>2005年<br>2006年<br>1 | タ名称<br>寛ケーブル診断<br>『ケーブル診断 | データ<br>テータ |      |              |             |              |
|                           |                               |                                                                                 | ŝta ) ( i                    | 91 <b>0</b> \$                       | ;追加                         | ) <u>肖明</u> 除             |            |      |              |             |              |
| 道加… (<br>定データー覧)<br>測定日   | <u>削除</u><br>:【(株)○×△電<br>測定時 | /機-受電引き込a<br>最終値<br>(秒, µ Å)                                                    | ッケーブル - 20<br>試験電圧<br>(kV)   | 06年度ケ <sup>、</sup><br>ドリが設定<br>(µ A) | -ブル記念街所デ<br>成睡比             | -夕】<br>弱点比                | 備考         |      |              |             |              |
|                           |                               |                                                                                 |                              |                                      |                             |                           |            |      |              |             |              |

4)パソコンヘデータ転送をします。

パソコンと本装置を付属のデータ転送コード(RS-232C又はUSBケーブル)で接続します。

#### \*\*注意\*\*

絶縁診断前に接続しても構いませんが、本装置は高電圧を発生する装置です。その為、 予期せぬ放電等が発生した場合、サージ等によりパソコンが故障する恐れがあります。 接続は診断が終了してから接続する様にして下さい。

5)測定データ転送のデータ転送の開始ボタンをクリックして下さい。 データ転送・編集画面が表示されます。

| データの受信                      |          |       |
|-----------------------------|----------|-------|
|                             | 機器からのデータ | 送信待ち  |
| シリアルポートオープン<br>機器からのデータ送信待ち |          |       |
|                             |          |       |
|                             |          |       |
|                             |          |       |
|                             |          |       |
|                             |          |       |
|                             |          |       |
|                             |          |       |
|                             |          |       |
| ▼ 収集データを表示する                |          |       |
| (このチェックを外すと受信時間が若           | 干短縮出来ます) | 中断/戻る |

6) モードキーを何回か押すと、全メモリデータ転送画面が表示します。

- - - - データ・テンソウ - - - -テンソウ No. ALL O

セットキーを押しますと、全メモリ転送画面になります。

- - - データ・テンソウ - - - -テンソウチュウ

転送が完了すると下記の画面が表示されます。

指定した番号のみを一括して送信したい場合は、モードキーを押してメモリNo指定転送の 画面を表示させます。

送信したくないメモリは、プリントキーを押すと右端の記号が × に変わります。

| 5    | データ・ | テンソウ・・ |          |
|------|------|--------|----------|
| テンソウ | No.  | 2      | $\times$ |

全てのメモリに対して選択を行います。 選択が完了すると、ALLデータ転送画面に戻します。 この時、ALLの右側に表示していた O 記号が消えます。

セットキーを押しますと、全メモリ転送画面になります。

転送が完了すると下記の画面が表示されます。

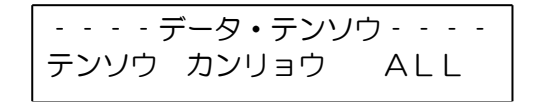

※全メモリ転送画面以外の表示で転送を行うと、表示番号以前のデータが転送されます。 例)全3データ取得し、表示がテンソウNo.2であればこの状態でセットキーを押すと データNo1、データNo2のみが転送され、データNo3は転送されません。 7) データがDMR-01からパソコンへ転送されます。

| データの受信                                                       |                 |
|--------------------------------------------------------------|-----------------|
|                                                              | 000664003552    |
| 000616005677<br>000618006102<br>000620003805<br>000622004554 |                 |
| 000624003337<br>000626005081<br>000628005027                 |                 |
| 000630006281<br>000632006370<br>000634006186<br>000636004584 |                 |
| 000638006561<br>000640004004<br>000642001888                 |                 |
| 000646003527<br>000648006542<br>000650004177                 |                 |
| 000652002362<br>000654004139<br>000656001982<br>000658001427 |                 |
| 000660001683<br>000662003585<br>000664003552                 |                 |
| ✓ 収集データを表示する<br>くこのチェックを外すと受信時間                              | き干短縮出来ます) 中断/戻る |

8)転送完了後、右の欄の受信データリストができます。 転送したい需要家データ(需要家名称、ケーブル名称、測定データ名称)を選択し、転送を行いたいデータを受信データリストのチェック欄にチェックします。

|                                        |                                  |                                                              |                            |                                       |                 |            |     |       | 測定日時                | 試験電圧 | 局許値   | ドリが設定 |
|----------------------------------------|----------------------------------|--------------------------------------------------------------|----------------------------|---------------------------------------|-----------------|------------|-----|-------|---------------------|------|-------|-------|
| 需要家名称                                  |                                  | 3                                                            | アーブル名称                     |                                       | 測定デー            | 9名称        |     |       | 2006/04/17 15:30:51 | 1370 | 5.067 | 7.9   |
| (株)〇×△雷                                | 開業                               | 3                                                            | 電引き込みケー                    | ーブル                                   | 2005年/          | 夏ケーブル診断    | データ |       | 2006/04/17 15:34:25 | 240  | 4.430 | 7.2   |
| ◇+口製作所                                 | Î                                | ji ji                                                        | 82キュービクル道                  | ≝ŋ                                    | 2006年度          | 度ケーブル診断    | データ | Ē     | 2006/04/17 15:06:07 | 1670 | 3.979 | 9.0   |
|                                        |                                  |                                                              |                            |                                       |                 |            |     | - I 🗖 | 2006/04/17 15:03:30 | 1390 | 3.250 | 5.2   |
|                                        |                                  |                                                              |                            |                                       |                 |            |     |       | 2006/04/17 15:51:36 | 1140 | 5.374 | 7.3   |
|                                        |                                  |                                                              | isto. A                    |                                       | 28加             | )<br>肖I除   |     |       |                     |      |       |       |
|                                        |                                  |                                                              |                            |                                       |                 |            |     |       |                     |      |       |       |
| 道加                                     | 削除<br>【 (株)○×△電                  | 機-受電引き込み                                                     | ×ケーブル − 20                 | 05年度ケ-                                | -ブル1金町デ         | -9]        |     |       |                     |      |       |       |
| 道加 )<br>定データー <b>覧:</b><br>則定日         | 削除<br>【 (株)○×△電<br>測定時           | 機 - 受電引き込み                                                   | ッケーブル - 20<br>試験電圧<br>(kV) | 05年度ケ <sup>、</sup><br>「リが設定<br>(µ A)  | -ブル記室所デ<br>成価比  | -夕】<br>弱点比 | 備考  |       |                     |      |       |       |
| 道加)<br>定データー覧:<br>測定日                  | 削除<br>【 (株)○×△電<br>  測定時         | (機-受電引き込み<br>最終値<br>(役, μA)                                  | ッケーブル - 20                 | 05年度ケ-<br>1 <sup>99</sup> が設定<br>(µA) | -ブルii2断デ<br>成種比 | -夕】<br>弱点比 | (備考 |       |                     |      |       |       |
| <u>道加.</u> [<br>定データー <b>覧:</b><br>測定日 | <u>肖明除</u><br>【 (株)○×△電<br>  測定時 | 機 - 受電引き込み<br>-<br>-<br>-<br>-<br>-<br>-<br>-<br>-<br>-<br>- | やケーブルー20<br>試験電圧<br>(kV)   | 05年度ケ <sup>、</sup><br>197設定<br>(µA)   | -ブル記念断デ<br>成種比  | -夕】<br>弱点比 | 備考  |       |                     |      |       |       |

※測定データ名称は、上記の例ですと"2006年度ケーブル診断データ"の項目で 1回分の測定ポイント(仮に2、6、10kV等)が入ります。 同一ケーブルを2回測定しようとすると"2006年ケーブル診断データ1回目" "2006年ケーブル診断データ2回目"の様に測定データ名称に2つ作成するように して下さい。 9)転送データの選択が完了すれば、登録ボタンをクリックします。 チェックしたデータが、受信データリストから消え測定データー覧にデータが移動します。

| 需要家名称             | 家名称 ケーブル名称 測定データ名称 |                                         |                                   |       |            |          |     |   | 測定日時                | 試験電圧 | 最終值   | ドカ設定 |
|-------------------|--------------------|-----------------------------------------|-----------------------------------|-------|------------|----------|-----|---|---------------------|------|-------|------|
| /441 A A 200-100  |                    | 5                                       | ーブル名称                             |       | 測定データ      | 2名称      |     |   | 2006/04/17 15:06:07 | 1670 | 3.979 | 9.0  |
| (休)O×△電協          |                    | 2                                       | 電引き込みケ                            | ーブル   | 2005年度     | ケーブル診断   | データ |   | 2006/04/17 15:03:30 | 1390 | 3.250 | 5.2  |
| ◇+凵製作所            |                    |                                         | 2キューヒクルス                          | ΞŊ    | 2006年度     | モケーフル記述的 | 7-9 |   | 2006/04/17 15:51:36 | 1140 | 5.374 | 7.3  |
|                   |                    |                                         |                                   |       |            |          |     |   |                     |      |       |      |
|                   |                    |                                         | 追加 [ F                            | 削除    | 追加         | 削除       |     |   |                     |      |       |      |
|                   |                    |                                         | 測定条件/環境                           | 境     |            |          |     |   |                     |      |       |      |
|                   |                    |                                         | ケーブル種類                            | 31    | 8          |          |     |   |                     |      |       |      |
|                   |                    |                                         | R(mA)                             | 0.0   |            |          |     |   |                     |      |       |      |
|                   |                    |                                         | S(mA)                             | 0.0   |            |          |     |   |                     |      |       |      |
|                   |                    |                                         | T(mA)                             | 0.0   |            |          |     |   |                     |      |       |      |
|                   |                    |                                         | 断面(sq)                            | 0.0   |            |          |     |   |                     |      |       |      |
|                   |                    |                                         | 長でm) 00<br>判定基準<br>さない てき、05,10,0 |       |            |          |     |   |                     |      |       |      |
|                   |                    |                                         |                                   |       |            |          |     |   |                     |      |       |      |
|                   |                    |                                         |                                   | 1     | R← 0.5~1.0 | →良       |     |   |                     |      |       |      |
|                   |                    |                                         | 弱点比                               | 1     | €← 1.0~5.0 | →小民      |     |   |                     |      |       |      |
| 追加 削.             |                    |                                         |                                   |       |            | .,       |     |   |                     |      |       |      |
| モナーダー 見: L<br>創定日 | 測定時                | 1000-1支11010000000000000000000000000000 | 試験電圧                              | いの年度り | 成種比        | - 弱点比    | 備考  |   |                     |      |       |      |
| 2006/04/17        | 15:34:25           | 01:24.6, 4.430                          | 240                               | 72    | 0.2 (不良)   | 0.2 (良)  | _   | _ |                     |      |       |      |
| 2006/04/17        | 15:30:51           | 01:31.8, 5.067                          | 1370                              | 7.9   |            |          |     |   |                     |      |       |      |
|                   |                    |                                         |                                   |       |            |          |     |   |                     |      |       |      |
|                   |                    |                                         |                                   |       |            |          |     |   |                     |      |       |      |
|                   |                    |                                         |                                   |       |            |          |     |   |                     |      |       |      |

※ この時、既にデータが登録してあれば、以下のウインドウが開きます。 説明に従い、登録方法を選択してください。

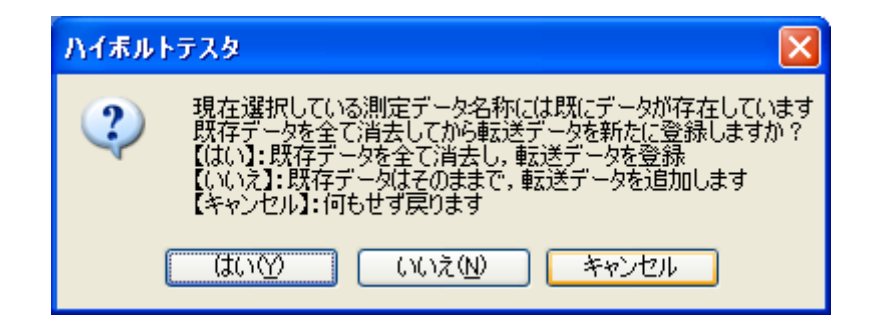

※ また、測定データー覧の弱点比は、2つのデータの比率になりますので、電圧の高い方の データ及び、1つのデータでは表示しません。

| 需要家データー            |                            |               |                                       |          |               |                |               |   |   | 測定日時 | 試験電圧 | 最終値  | 「りが設  |
|--------------------|----------------------------|---------------|---------------------------------------|----------|---------------|----------------|---------------|---|---|------|------|------|-------|
| 需要家名称              |                            |               | ケーブル名和                                | 尔        | 測定            | ミデータ名称         |               |   | _ |      | (K#) | (PA) | T (PA |
| (株)○×△10<br>△○×製作所 | (林)○×△恤寅<br>△○×製作所         |               | 受電引き込みケーブル 2005年度<br>2007年度<br>2009年度 |          |               |                |               |   |   |      |      |      |       |
|                    |                            | Ī             | 追加                                    | 削除       | ) <u>追</u> ;  | bo) (ii        | <b>『除</b>     |   |   |      |      |      |       |
|                    |                            |               | 備考                                    |          |               |                |               | ~ |   |      |      |      |       |
|                    |                            |               | 2シールド                                 | 漏れ電流     |               |                |               |   |   |      |      |      |       |
|                    | R#B(mA) 0.0<br>S#B(mA) 0.0 |               |                                       |          |               |                |               |   |   |      |      |      |       |
|                    | S78(mA) 0.0<br>T#8(mA) 0.0 |               |                                       |          |               |                |               |   |   |      |      |      |       |
|                    | T相(mA) 0.0<br>後級抵抗(MΩ) 0.0 |               |                                       |          |               |                | - <b>a</b> ll |   |   |      |      |      |       |
|                    |                            |               | 紀称拡払                                  | (M22) I  | 1.0           |                |               |   |   |      |      |      |       |
|                    |                            |               | の利用を整め                                | <i>b</i> | 不良在市ち         | ~10 → B        |               |   |   |      |      |      |       |
|                    |                            |               | 認らけ                                   |          | 良← 10-        | ~50→不良         |               |   |   |      |      |      |       |
|                    |                            |               | 最終値                                   |          | 良← 1.00       | 0~10.000 -     | →不良           |   |   |      |      |      |       |
|                    | 『除                         |               |                                       |          |               |                |               |   |   |      |      |      |       |
| 制定データー覧:【          | (株)○×△電                    | 気-受電引き辺       | みケーブルー                                | -2009年月  | t )           |                |               |   |   |      |      |      |       |
| 》定日<br>(年/月/日)     | 測定時<br>(時/分/秒)             |               | A)                                    | 家競電圧     | 19か設定<br>(µA) | 成極比            | 弱点比           |   |   |      |      |      |       |
| 2009/01/16         | 00:32:22                   | 0308.4, 0.00  | 9(良)<br>7(良)                          | 2.05     | 20.0          | 1.7 (良) 25 (良) | 21(注意)        | ) |   |      |      |      |       |
| 2009/01/16         | 00:38:50                   | 03:05.0, 0.12 | / UE/<br>3 (良)                        | 10.10    | 20.0          |                | 1.3 (主息)      |   |   |      |      |      |       |
| -                  |                            |               |                                       |          |               |                |               |   |   |      |      |      |       |
|                    |                            |               |                                       |          |               |                |               |   |   |      |      |      |       |
|                    |                            |               |                                       |          |               |                |               |   |   |      |      |      |       |

- 10) 同様に残りのデータも需要家データの選択を変更し、データを登録します。 \*登録しなかったデータは消えてしまいますので、再度転送が必要となります。
- 11) OKボタンをクリックすると各測定ポイントに対する登録は完了です。 \*OKボタンを押さないと各データは登録されませんので注意して下さい。
- 12) データが表示されます。

| 👪 ハイボルトテスタ         |                    |           |         |           |                    |                             |                                     |
|--------------------|--------------------|-----------|---------|-----------|--------------------|-----------------------------|-------------------------------------|
| ファイル(E) 測定データ(M)   | 設定(5) 表示(V) ヘルプ    | θ         |         |           |                    |                             |                                     |
|                    | 8                  | 測定値軸:     | 50 💌 µA | 表示開始時間: 0 | 10 💙分 幅: 0.5 💙 🥱   | <del>ò</del>                |                                     |
| 需要家名               | soukou-shiga       | ケーフ゛ル     |         | test      | 測定デー               | 9                           | 8                                   |
| 試験電圧(kV)           | 8                  | 成極比       |         | 試験環境      | 晴れ   20.0度   68.0% | 試験日時                        | 2006/07/25 10:17:09                 |
| 最終値(μA)            | 0.116(良)           | 弱点比       |         | 調約余件      | 3 作目               | リーノ ル理実見<br>の   S末目=3,1   T | 38.U(sq)   IUU.U(m)  <br>相=3.1 (mA) |
| ト助 設定値(μA)         | 5.0                | シース絶縁(MΩ) | 100.0   | 備考        |                    | 01018 011 11                |                                     |
| 測定時間<br>(分:秒) (µA) |                    |           |         | トリガー・     | データ                |                             |                                     |
| 00:00.2 0.000      | 941生(分:1秒) 00:00.4 |           |         |           |                    |                             |                                     |
| 00:00.4 27.706     | 停止(分:秒) 00:05.4    |           |         |           |                    |                             |                                     |
| 00:00.6 40.335     | 最大値(µA) 41.928     |           |         |           |                    |                             |                                     |
| 00:01.0 41.283     | 50 <sup>µ</sup> A  |           |         |           |                    |                             |                                     |
| 00:01.2 41.289     |                    |           |         |           |                    |                             |                                     |
| 00:01.4 41.891     | 45                 |           |         |           |                    |                             |                                     |
| 00:01.0 41.928     |                    |           |         |           |                    |                             |                                     |
| 00.01.0 41.010     |                    |           |         |           |                    |                             |                                     |
| 00:02.2 40.200     | 40                 |           |         |           |                    |                             |                                     |
| 00:02.4 39.454     |                    |           |         |           |                    |                             |                                     |
| 00:02.6 38.628     | 35                 |           |         |           |                    |                             |                                     |
| 00:02.8 37.797     |                    |           |         |           |                    |                             |                                     |
| 00:03.2 36.066     | 30                 |           |         |           |                    |                             |                                     |
| 00:03.4 35.201     |                    |           |         |           |                    |                             |                                     |
| 00:03.6 34.359     | 25                 |           |         | -         |                    |                             |                                     |
| 00:03.8 33.4/4     |                    |           |         |           |                    |                             |                                     |
| 00:04:0 32:383     | 20                 |           |         |           |                    |                             |                                     |
| 00:04.4 30.884     |                    |           |         |           |                    |                             |                                     |
| 00:04.6 29.720     | 15                 |           |         |           |                    |                             |                                     |
| 00:04.8 27.708     |                    |           |         |           |                    |                             |                                     |
| 00:05.0 23.099     | 10                 | ·····     |         |           |                    |                             |                                     |
| 00:05.4 7.948      |                    |           |         |           |                    |                             |                                     |
| 00:05.6 3.722      | 5                  | ·····     |         |           |                    |                             |                                     |
| 00:05.8 1.864      |                    | 1         |         |           |                    |                             |                                     |
| 00:06:0 1.183      |                    |           |         |           |                    | -8                          |                                     |
| 00:06.4 0.831      | 0.0                | 0.1       |         | 0.2       | 0.3                | 0                           | .4 0.5                              |
| レディ                |                    |           |         |           |                    |                             |                                     |

- 13)登録完了のデータは自動的に保存されます。
- 14)本体のメモリデータは自動的に消去されません。

### \*転送データを確認し、必要でなくなったデータは消去するようにして下さい。 15)データ消去を行います。

モードキーを何回か押すと、消去画面の表示になります。

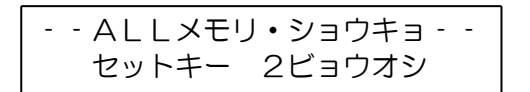

16) セットキーを2秒以上押すと消去中の表示になります。

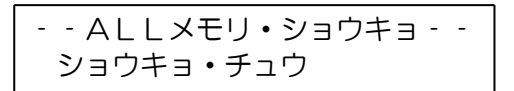

17) 消去完了画面が表示してメモリ消去完了です。

- - ALLメモリ・ショウキョ - -ショウキョ・カンリョウ

# 7. CVケーブルの劣化判定基準

### 7-1 漏れ電流の最終値を見る(漏れ電流値)

DC10kVの電圧を印加し、数分後の漏れ電流値(最終値)を測定します。この値に より劣化を判定します。判定基準は表2のようになっています。

|     | CVケーブル    | BNケーブル  |
|-----|-----------|---------|
| 良   | 1 μ A 以下  | 10µA以下  |
| 要注意 | 1~1 O μ A | 10~50μA |
| 不良  | 10μA以上    | 50μA以上  |
|     |           |         |

表2:漏れ電流値判定基準

ー高圧受電設備指針よりー

しかし、当社の実例によりますと、上記の表より1ケタ低い値になっており、下記の判定 基準(表3)を採用しています。

|     | CVケーブル      |             |
|-----|-------------|-------------|
| 良   | 0. 1 μ A 以下 | (100GΩ以上)   |
| 要注意 | 0. 1~1μA    | (10G~100GΩ) |
| 不良  | 1 μ A 以上    | (10GΩ以下)    |
|     |             |             |

表3:漏れ電流値判定基準(当社)

一当社の診断例より一

#### 7-2 電圧の変化による絶縁抵抗の変化を見る(弱点比)

弱点比 = \_

電圧を5kV、10kVと順次印加し、各電圧値における絶縁抵抗を測定し比を求めます。

第1ステップの電圧での絶縁抵抗値

第2ステップの電圧での絶縁抵抗値

この弱点比の判定基準は、表4のようになります。

#### 表4:弱点比の判定基準

|     | 弱点比  |
|-----|------|
| 良   | 1 以下 |
| 要注意 | 1~5  |
| 不良  | 5以上  |

#### 7-3 漏れ電流の時間的変化を見る(成極比)

図7:電流の時間的変化(成極比)

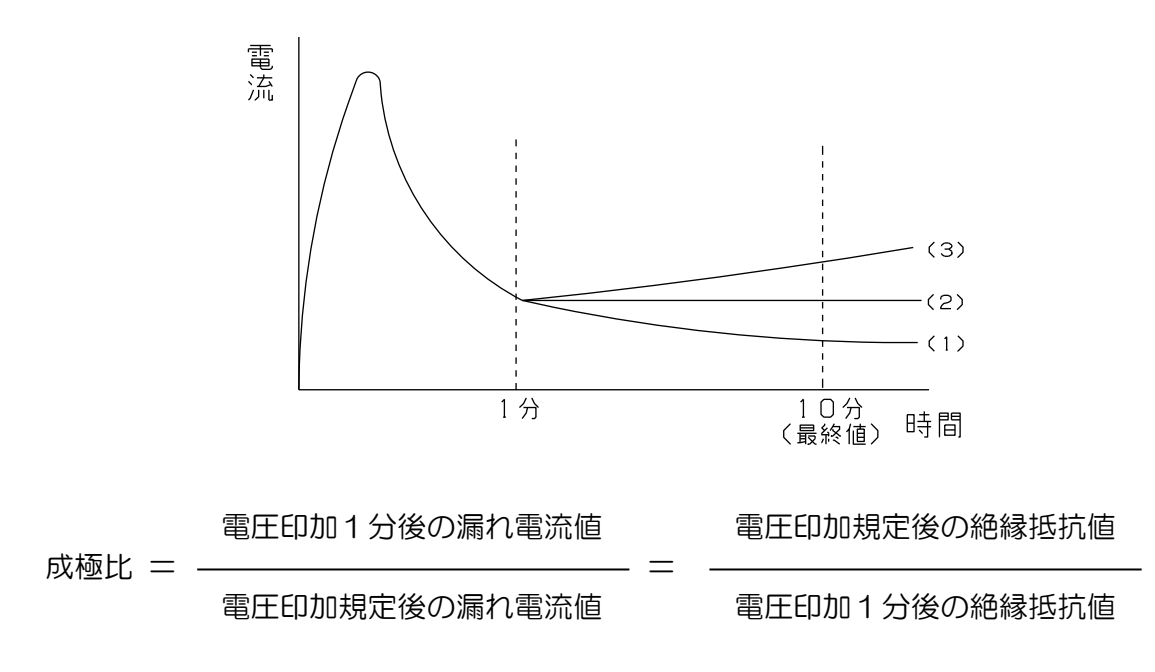

電圧を印加した後の、漏れ電流の変化を見ます。(1)の場合は、最終時の漏れ電流値が1分値より減っていますので良です。(2)の場合は、最終時の漏れ電流値が1分値と同じですので要注意です。(3)の場合は、最終時の漏れ電流値が1分値より増えていますので危険な状態です。各値の目安は、次の表5のようになります。

|     | 弱点比   |
|-----|-------|
| 良   | 1 以上  |
| 要注意 | 0.5~1 |
| 不良  | 0.5以下 |

表5: 成極比の判定基準

7-4 3相の漏れ電流の不平衡を見る(相間不平衡率)

各相別々に漏れ電流を測定し、電流値の不平衡を見ます。例えば、R相=0.12 µ A S相=0.15 µ A、T相=0.2 µ Aの場合、相間不平衡率は

三相の漏れ電流の最大値一最小値

相間不平衡率 = \_\_\_\_\_ ×100

三相の漏れ電流の平均値

$$=\frac{0.2-0.12}{0.1567}\times100$$

=51%

不平衡率が200%をこえると要注意です。

### 表6: CVケーブルの劣化判定基準

| 判定   |             | 判定基準                      |                           | 備考                |
|------|-------------|---------------------------|---------------------------|-------------------|
| 項目   | 良           | 要注意                       | 不良(危険)                    |                   |
| 漏洩電流 | 0.1 μ A以下   | 0.1∼1 µ A                 | 1 μ A以上                   | 漏洩電流の大きさ          |
| 変動   | 変動がない<br>もの | 時間的に離散<br>的な変動があ<br>るもの   | 変動が大きく<br>キックの現象<br>があるもの | 最大値と最低値の差         |
| 不平衡  |             |                           | 不平衡率が<br>200%以上<br>のもの    | 三相平均値に対する<br>不平衡分 |
| 時間特性 | 変化しない<br>もの | 時間とともに<br>増加するが安<br>定するもの | 時間とともに<br>増加して不安<br>定のもの  |                   |
| 成極比  | 1以上         | 0.5~1                     | 0.5以下                     |                   |

# 8. ハイボルトビューの操作

### 8-1 測定データ表示

測定データの表示を行います。

- 1) HV T Viewのアイコンをダブルクリックするとハイボルトビューソフトが起動します。
- 2) メニューバーの [測定データ] → [表示データの選択] 又は、画面左上側のアイコン(表示 データの選択)を選択して下さい。

| 表示(V) ヘルン<br>                                  | *世<br>成対<br>引<br>シース絶き | …測定値軸<br>ケーフ <sup>*</sup> ル<br>極比<br>点比<br>縁(MΩ)             | 1000   | μA 表示開始的     武験     武験     環     抗験     流れ     電     「備     市     下 | 諸: 0.0 ▼ 該: (1) (1) (1) (1) (1) (1) (1) (1) (1) (1)                          | <mark>分幅:</mark> 0.5<br>】<br>別定7 | <ul> <li>分</li> <li>* - タ</li> <li>試験E</li> <li>ケ-フ* II</li> </ul> | ]0寺<br>重类頁  |          |
|------------------------------------------------|------------------------|--------------------------------------------------------------|--------|---------------------------------------------------------------------|------------------------------------------------------------------------------|----------------------------------|--------------------------------------------------------------------|-------------|----------|
| θ: (49)<br>θ: (49)<br>0: (49)<br>(Corb)<br>μ Α | 成<br>弱」<br>シース絶        | <u>い</u><br>加定値軸:<br>ケーフ <sup>*</sup> ル<br>極比<br>点比<br>縁(MΩ) | 1000   | ルA 表示開始部           試験環           試験環           満れ執着           備者    | <ul> <li>10.0 マ</li> <li>時</li> <li>特</li> <li>た流</li> <li>リガーデータ</li> </ul> | <mark>分幅:</mark> 05<br>測定7       | <ul> <li>分</li> <li>・ 一夕</li> <li>試験E</li> <li>ケーブ* 胴</li> </ul>   | ]0寺<br>重类頁  |          |
| ο: (99)<br>3: (99)<br>(0 μ β)<br>μ μ Α         | 成<br>弱<br>シース絶         | <u>ケ-ブル</u><br>極比<br>点比<br>縁(MΩ)                             |        | 試験現<br>  試験発<br>  漏(備 -  <br>                                       | は境<br>≥件<br>い流<br>リガーデータ                                                     |                                  | * ータ<br>  試験E<br>  ケーブ*                                            | ]0寺<br>重类頁  |          |
| θ:₩)<br>3:₩)<br>(μA)<br>μ A                    | 成<br>弱<br>シー ス絶        | 極比<br>点比<br>縁(MΩ)                                            |        |                                                                     | 8境<br>≷件<br>込流<br>「<br>リガーデータ                                                |                                  | 試験E<br>ケーフドル                                                       | ] 0寺<br>重类頁 |          |
| 9:#9)<br>9:#9)<br>μ Α                          |                        |                                                              |        | 000 -                                                               | リガーデータ                                                                       |                                  |                                                                    |             |          |
| 3:89         3:89           3:89         (μ A) |                        |                                                              |        |                                                                     |                                                                              |                                  |                                                                    |             |          |
| μΑ                                             |                        |                                                              |        |                                                                     |                                                                              |                                  |                                                                    |             |          |
| μΑ                                             |                        |                                                              |        |                                                                     |                                                                              |                                  |                                                                    |             | >        |
|                                                |                        |                                                              |        |                                                                     |                                                                              |                                  | E.                                                                 |             |          |
|                                                |                        |                                                              |        |                                                                     |                                                                              |                                  |                                                                    |             |          |
|                                                |                        |                                                              |        |                                                                     |                                                                              |                                  |                                                                    |             |          |
|                                                |                        |                                                              |        |                                                                     |                                                                              |                                  |                                                                    |             |          |
|                                                |                        |                                                              |        |                                                                     |                                                                              |                                  |                                                                    |             | 0000000  |
|                                                |                        |                                                              |        |                                                                     |                                                                              |                                  |                                                                    |             |          |
|                                                |                        |                                                              |        |                                                                     |                                                                              |                                  |                                                                    |             |          |
|                                                |                        |                                                              |        |                                                                     |                                                                              |                                  |                                                                    |             |          |
|                                                |                        |                                                              |        |                                                                     |                                                                              |                                  |                                                                    |             |          |
|                                                |                        |                                                              |        |                                                                     |                                                                              |                                  |                                                                    |             |          |
| 0.0                                            |                        | 0.1                                                          |        | 0.2                                                                 |                                                                              | 0.3                              |                                                                    | 0.4         | 分<br>0.5 |
|                                                | .0                     |                                                              | .0 0.1 | .0 0.1                                                              | .0 0.1 0.2                                                                   | .0 0.1 0.2                       |                                                                    |             |          |

3) 測定データの選択が表示します。表示したいデータを選択しOKボタンをクリックして下さい。

| 需要家名称<br>soukou-shiga |                |             | <u>ケ</u>              | ーブルネ<br>1   | 5称              | 測知            | 定データ名称<br>DG年度 |         |  |  |   |
|-----------------------|----------------|-------------|-----------------------|-------------|-----------------|---------------|----------------|---------|--|--|---|
| (株)双興電機制              | 出作所            |             | T                     | 電送り         |                 |               |                |         |  |  |   |
|                       |                |             | L                     | 1.5784.2    | 2/4             |               |                |         |  |  |   |
|                       |                |             |                       | 니라미자카<br>冬件 | ei <del>t</del> |               | 3相一括           |         |  |  | - |
|                       |                |             | ī                     | 诊断方法        | ÷               |               | ガード接地          | 方式      |  |  |   |
|                       |                |             | ł                     | 新面(so       | )               |               | 0.0            |         |  |  |   |
|                       |                |             | ļ                     | <br>長さ(m)   |                 |               | 0.0            |         |  |  |   |
|                       |                |             | 7                     | 天候          |                 |               |                |         |  |  |   |
|                       |                |             | 温度(°C)<br>湿度(%)<br>備考 |             |                 |               | 0.0            |         |  |  |   |
|                       |                |             |                       |             |                 |               | 0.0            |         |  |  | - |
|                       |                |             | 2                     | 2:シール       | ド漏れ電流           |               |                |         |  |  |   |
|                       |                |             | F                     | R相(mA       | Ð               |               | 3.0            |         |  |  |   |
|                       |                |             |                       | S村日(mA      | 9               |               | 3.2            |         |  |  | ~ |
| 定データー覧:【              | (株)双興電機        | 製作所-受管      | 電送り                   | )-200       | 6年度】            |               |                |         |  |  |   |
| 測定日<br>(年/月/日)        | 測定時<br>(時/分/秒) | 最後          | 終値<br>, □ A           | )           | 試験電圧<br>(kV)    | Nが設定<br>(µ A) | 咸極比            | 弱点比     |  |  |   |
| 2006/07/25            | 11:36:27       | 02:17.0, 0. | 039 (                 | (良)         | 2               | 5.0           | 1.3 (良)        | 1.2(注意) |  |  |   |
| 2006/07/25            | 11:38:54       | 03:15.8, 0. | .094 (                | (良)         | 5               | 5.0           |                |         |  |  |   |
|                       |                |             |                       |             |                 |               |                |         |  |  |   |
|                       |                |             |                       |             |                 |               |                |         |  |  |   |

4) 測定データが表示されます。

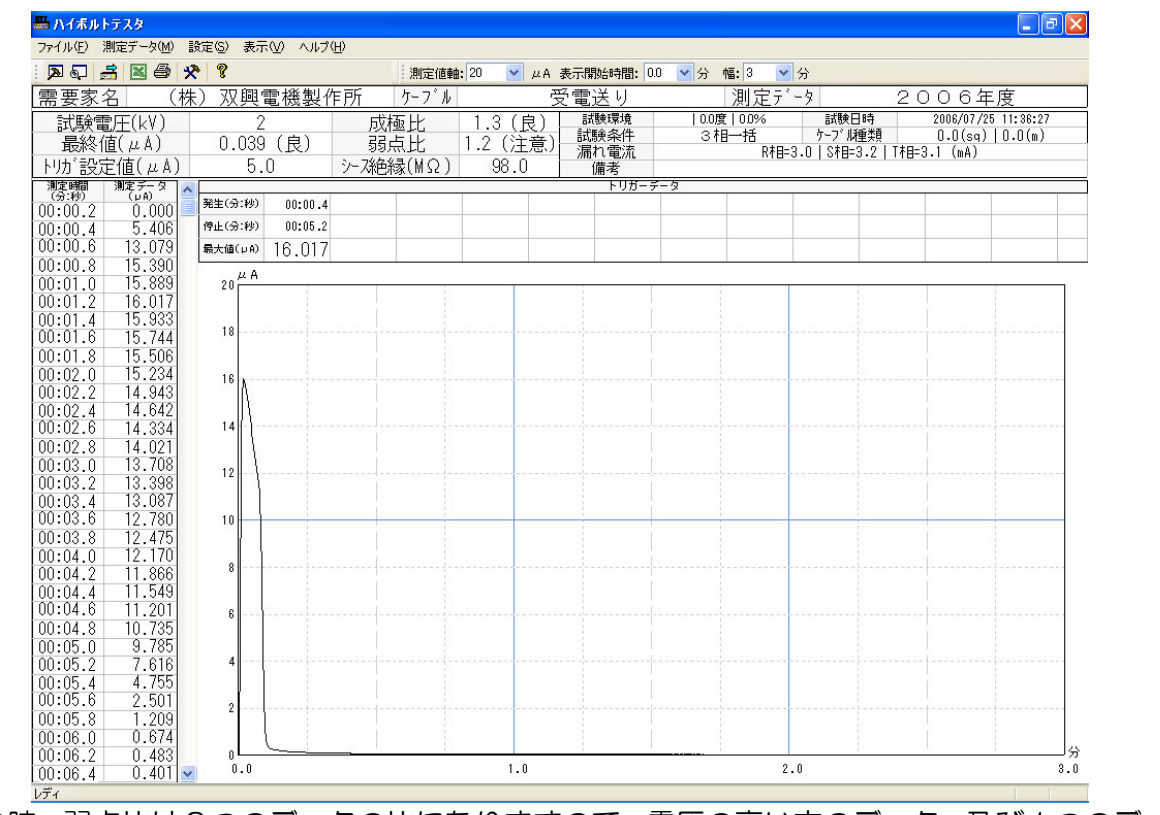

※この時、弱点比は2つのデータの比になりますので、電圧の高い方のデータ、及び1つのデータの場合、表示しません。

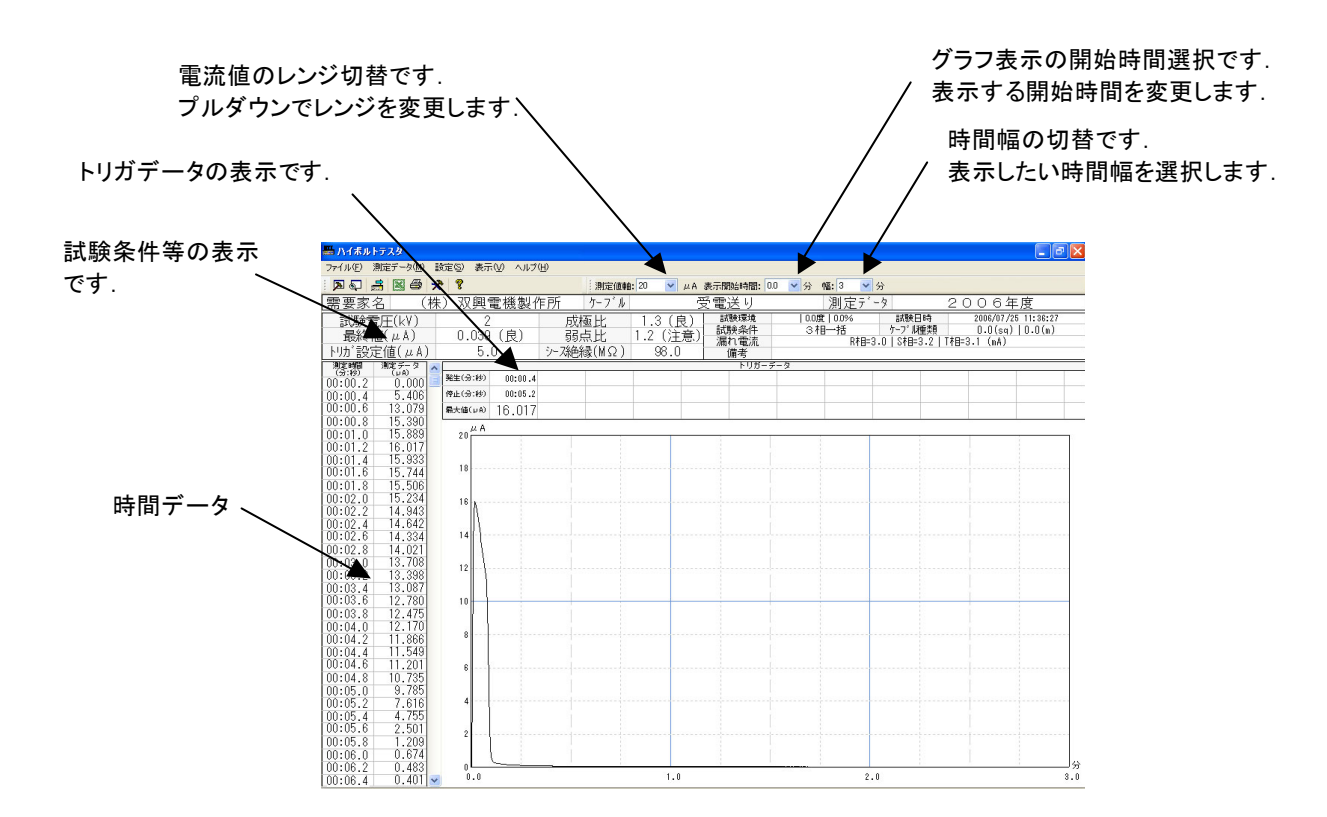

### 8-2 需要家情報の編集

需要家情報、試験結果の編集を行います。

- 1) HV T Viewのアイコンをダブルクリックするとハイボルトビューソフトが起動します。
- 2) メニューバーの [測定データ] → [需要家情報の編集] 又は、画面左上側のアイコン(需要 家情報の編集)を選択して下さい。

| 畾 ハイポル  | トテスタ              |                |           |       |        |       |       |                    |         |            |                    |                     |           | - 7 X      |
|---------|-------------------|----------------|-----------|-------|--------|-------|-------|--------------------|---------|------------|--------------------|---------------------|-----------|------------|
| ファイル(E) | 測定データ( <u>M</u> ) | 設定(S) 表示       | ∃(⊻) ヘルプ( | H)    |        |       |       |                    |         |            |                    |                     |           |            |
| a a     | 需要家情報の経           | 編集( <u>C</u> ) |           |       | 測定値軸   | 20 💌  | μA 表示 | 開始時間: 2            | 2.5 💙 分 | 幅: 2 🔽     | 分                  |                     |           |            |
| 需要家     | 潮走データの<br>表示データの選 | 波(M)           | 電機製作      | 下所    | ケーフ゛ル  |       | 핏     | 記送り                |         | 測定テ        | ·-9                | 21                  | 006年      | 度          |
| 試験      | 電圧(kⅤ)            | 2              |           | 成机    | 亟比     | 1.3 ( | 良)    | 試験環境<br>tmax 名 //t | 0.0     | 賽 0.0%     | 試験[                | ∃時<br>166米商         | 2006/07/2 | 5 11:36:27 |
| - 最終    | 値(μA)             | 0.039          | )(良)      | 弱,    | 急比     | 1.2(注 | 意计学   | 15款来け<br>届れ 雷流     | 31      | 18         | ッーノール<br>3.0   S相目 | 1里米兒<br> 3.2   T木目= | 3.1 (mA)  | U.U(m)     |
| ND 設    | 定値(μA)            | 5.             | 0         | シース絶絶 | \$(MΩ) | 98.0  |       | 備考                 |         |            | 010   010          | 0.61.018            | 0-1 (mil) |            |
| 運動      | 測定データ             |                |           |       |        |       |       | トリガー・              | データ     |            |                    |                     |           |            |
| 00:00.2 | 0.000             | 発生(分:秒)        | 00:00.4   |       |        |       |       |                    |         |            |                    |                     |           |            |
| 00:00.4 | 5.406             | 停止(分:秒)        | 00:05.2   |       |        |       |       |                    |         |            |                    |                     |           |            |
| 00:00.6 | 13.079            | 最大値(µA)        | 16.017    |       |        |       |       |                    |         |            |                    |                     |           |            |
| 00:00.8 | 15.390            |                |           |       |        |       |       |                    |         |            |                    |                     |           |            |
| 00:01.0 | 15.889            | 20             |           | ý.    | 1      |       | a c   |                    | 2       | ÷.         |                    |                     | ÷.        |            |
| 00:01.2 | 16.017            |                |           |       |        |       |       |                    |         |            |                    |                     |           |            |
| 00:01.4 | 15.933            | 18             |           |       |        |       |       |                    |         |            |                    |                     |           |            |
| 00:01.0 | 15.744            | 2.5            |           |       |        |       |       |                    |         |            |                    |                     |           |            |
| 00:01.8 | 15.506            |                |           |       |        |       |       |                    |         |            |                    |                     |           |            |
| 00:02.0 | 13.234            | 16             |           |       |        |       |       |                    |         |            |                    |                     |           |            |
| 00.02.2 | 14.943            |                |           |       |        |       |       |                    |         |            |                    |                     |           |            |
| 00.02.4 | 14.334            | 14             |           |       |        |       |       |                    |         |            |                    |                     |           |            |
| 00:02.8 | 14.021            |                |           |       |        |       |       |                    |         |            |                    |                     |           |            |
| 00:03 0 | 13,708            |                |           |       |        |       |       |                    |         |            |                    |                     |           |            |
| 00:03.2 | 13.398            | 12             |           |       |        |       |       |                    |         |            |                    |                     |           |            |
| 00:03.4 | 13.087            |                |           |       |        |       |       |                    |         |            |                    |                     |           |            |
| 00:03.6 | 12.780            | 10             |           | -     |        |       | -     |                    |         |            |                    |                     | -         |            |
| 00:03.8 | 12.475            |                |           |       |        |       |       |                    |         |            |                    |                     |           |            |
| 00:04.0 | 12.170            |                |           |       |        |       |       |                    |         |            |                    |                     |           |            |
| 00:04.2 | 11.866            | 0              |           |       |        |       |       |                    |         |            |                    |                     |           |            |
| 00:04.4 | 11.549            |                |           |       |        |       |       |                    |         |            |                    |                     |           |            |
| 00:04.6 | 11.201            | 6              |           |       |        |       |       |                    |         |            |                    |                     |           |            |
| 00:04.8 | 10.735            |                |           |       |        |       |       |                    |         |            |                    |                     |           |            |
| 00:05.0 | 3.700             | 4              |           |       |        |       |       |                    |         |            |                    |                     |           |            |
| 00:05.2 | 1.755             | ÷.             |           |       |        |       |       |                    |         |            |                    |                     |           |            |
| 00:05 6 | 2 501             |                |           |       |        |       |       |                    |         |            |                    |                     |           |            |
| 00:05 8 | 1.209             | 2              |           |       |        |       |       |                    |         |            |                    |                     |           |            |
| 00:06 0 | 0.674             |                |           |       |        |       |       |                    |         |            |                    |                     |           |            |
| 00:06.2 | 0.483             | 0              |           | 1     |        |       | 1     |                    |         | <u>i</u> k |                    |                     | 1         | 分          |
| 00:06.4 | 0.401 🗸           | 2.5            |           |       | 3.0    |       |       | 3                  | .5      |            |                    | 4.0                 |           | 4.5        |
| 需要家情報の  | )編集               |                |           |       |        |       |       |                    |         |            |                    |                     |           |            |

3)需要家情報の編集画面が表示されます。 変更を行いたい測定データ名称を選択し、試験条件等の追記、変更を行います。

| 南張家ナージ編品              | ē                           |                   |                     |           |             |                                               |        |   |                                |
|-----------------------|-----------------------------|-------------------|---------------------|-----------|-------------|-----------------------------------------------|--------|---|--------------------------------|
| 容要家テータ<br>            |                             |                   | -                   |           |             | and to be deadled                             |        |   |                                |
| 需要承名标<br>soukou-shina |                             | <br>10            | 「ーフル·名杯」<br>01      |           | 200         | ビアーダ治杯<br>6年度                                 |        |   |                                |
| (株)双興電機製              | 作用所                         | Ť                 | 電送り                 |           |             |                                               | -      |   |                                |
|                       |                             |                   | atra (              | 21124     |             | <u>, , , , , , , , , , , , , , , , , , , </u> | IRA    |   |                                |
|                       |                             |                   | 1.8194.96./4        | ANNA      | لغز         |                                               | 104    |   | <ul> <li>変更を行いたい測定う</li> </ul> |
|                       |                             |                   | - 40,000 米 IT<br>条件 |           |             | 3相一括                                          |        |   |                                |
|                       |                             |                   | 诊断方法                |           |             | ガード接地                                         | 方式     |   | ータ名杯を選択します                     |
|                       |                             | 1                 | 断面(sq)              |           |             | 38                                            |        |   |                                |
|                       |                             |                   | 長さ(m)               |           |             | 0.0                                           |        |   |                                |
|                       |                             | 3                 | 天候                  |           |             |                                               |        |   | \                              |
|                       |                             |                   | 温度(°C)              |           |             | 0.0                                           |        |   |                                |
|                       |                             |                   | 湿度(%)               |           |             | 0.0                                           |        |   | ╲ この項日内で各内谷る                   |
|                       |                             | 1                 | 備考                  | -         |             |                                               |        |   | <b>`</b> =ı ++                 |
|                       |                             |                   | 2シールド漏れ             | し電流       |             |                                               |        | ~ | 史しま 9.                         |
| 追加. Ă                 | <u>I</u> R                  |                   |                     |           |             |                                               |        |   |                                |
| 定データー覧:【<br>測定日       | (株)双興電機器 (株)双興電機器           | 製作所 - 受電送り<br>最終値 | )-2006年月<br>. 就     | 見】<br>験毎圧 | 円が設定        | 成極比                                           | 88.4 H |   |                                |
| 2006/07/25            | (時/ <u>分/粉)</u><br>11:36:27 | 02:170, 0039 (    | )<br>(良) 2          | (KY)      | (p.A)<br>50 | 13(良)                                         | 12(主意) |   |                                |
| 2006/07/25            | 11:38:54                    | 03:15.8, 0.094    | (良) 5               |           | 5.0         |                                               |        |   |                                |
|                       |                             |                   |                     |           |             |                                               |        |   |                                |
|                       |                             |                   |                     |           |             |                                               |        |   |                                |
|                       |                             |                   |                     |           |             |                                               |        |   |                                |
|                       |                             | 1                 |                     |           |             |                                               |        |   |                                |

4) 試験結果の編集は、測定データー覧の部分で変更を行いたい項目をダブルクリックすると 変更が可能です。

|                     | 審要家情報の編集<br>■ 需要家データ編    | ŧ.        |             |             |                |             |         |           |    | Σ     |
|---------------------|--------------------------|-----------|-------------|-------------|----------------|-------------|---------|-----------|----|-------|
|                     | ~需要家データ―                 |           |             |             |                |             |         |           |    |       |
|                     | 需要家名称                    |           |             | ケーブルネ       | 称              | 測定          | データ名称   |           |    |       |
|                     | soukou-shiga<br>(株)双典電機器 | 北市所       |             | no1<br>受電送り |                | 200         | 6年度     |           |    |       |
|                     |                          |           |             | 追加          | ) <u>Ří</u> bř |             | IQ   Ĥ  | 194       |    |       |
|                     |                          |           |             | 1:試験違       | भ              |             |         |           |    | ^     |
|                     |                          |           |             | 条件          |                |             | 3相一括    |           |    |       |
|                     |                          |           |             | 診断方法        | £              |             | ガード接地   | 方式        |    |       |
|                     |                          |           |             | 断面(sq       | )              |             | 38      |           |    |       |
|                     |                          |           |             | 長さ(m)       |                |             | 0.0     |           |    |       |
| 성 카 주 사는 면 나는 분 가 축 |                          |           |             | 天候          |                |             |         |           |    | _     |
| 谷試験結果に対する変          |                          |           |             | 温度(°C       | )              |             | 0.0     |           |    |       |
|                     |                          |           |             | 湿度(%)       |                |             | 0.0     |           |    |       |
| 史は、この部分の変更を         |                          |           |             | 備考          |                |             |         |           |    |       |
| (ニッキョン・カリンナ ダブリ タン  |                          |           |             | 2シール        | ド漏れ電流          |             |         |           |    | ~     |
| 行いたい部分をダブルク         | 〔追加 [i                   | UBR       |             | D+8/        |                |             |         |           |    |       |
|                     | 測定データー覧:                 | (株)双興電機   | 製作所一受賞      |             | 6年度】           | Lucestern ( |         |           |    |       |
|                     | (年/月/日)                  | (時/分/秒)   | 08          | U A)        | (kV)           | (µ A)       | 成極比     | \$\$.5.1L |    |       |
| 4                   | 2006/07/25               | 11:36 2 0 | 02452 0     | 039(段)      | 2              | 5.0         | 1.3 (民) | 08 (80    |    |       |
|                     | 2000/07/20               | 11.00.04  | 03.13.0, 0. | 054 (18)    | 5              | 3.0         |         |           |    |       |
|                     |                          |           |             |             |                |             |         |           |    |       |
|                     |                          |           |             |             |                |             |         |           |    |       |
|                     | 首切涂                      |           |             |             |                |             |         |           |    |       |
|                     |                          |           |             |             |                |             |         |           | ОК | **>セル |

試験結果の編集で各判定データは、最終電流値に対して行います。

試験によっては、試験終了動作でうまく終了できず放電電流等が流れている結果をメモリする事もあります。

そのような場合は、測定データより最終電流値の値を選択する事が可能です。

5) 最終電流値の変更は、測定データー覧部分の最終値の項目を選択します。

|                | 18 A          | (家情報の編集)<br>「需要家データ編集    | Ę                   |                 |                                         |                |             |                   |            |    |             | X        |
|----------------|---------------|--------------------------|---------------------|-----------------|-----------------------------------------|----------------|-------------|-------------------|------------|----|-------------|----------|
|                |               | 需要家データ                   |                     |                 |                                         |                |             |                   |            |    |             |          |
|                |               | 需要家名称                    |                     |                 | ケーブル名                                   | 称              | 測定          | ミデータ名称            |            |    |             |          |
|                |               | soukou-shiga<br>(株)双興電機製 | 作所                  |                 | nol<br>受電送り                             |                | 200         | 6年度               |            |    |             |          |
|                |               |                          |                     |                 |                                         |                |             |                   |            |    |             |          |
|                |               |                          |                     |                 | 追加                                      | 削除             | 」」「」」       | 10) (Ř            | <u>I</u> R |    |             | _        |
| 最終電流値に対する変     |               |                          |                     |                 | 1:試験条                                   | 件              |             | 040 47            |            |    |             | <u>^</u> |
| 面け この部分をクリック へ |               |                          |                     |                 | ◎○○○○○○○○○○○○○○○○○○○○○○○○○○○○○○○○○○○○   |                |             | 318一 /活<br>ガード接掛: | 方式         |    |             |          |
|                |               |                          |                     |                 | 断面(sq)                                  |                |             | 0.0               |            |    |             | =        |
| します.           |               |                          |                     |                 | 長さ(m)                                   |                |             | 0.0               |            |    |             |          |
|                | $\overline{}$ |                          |                     |                 | 天候                                      |                |             |                   |            |    |             |          |
|                |               |                          |                     |                 | 温度(C)                                   |                |             | 0.0               |            |    |             |          |
|                |               | $\mathbf{i}$             |                     |                 | 備者                                      |                |             | 0.0               |            |    |             |          |
|                |               |                          | 、<br>、              |                 | 2:シールド                                  | 漏れ電流           |             |                   |            |    |             |          |
|                |               | Ciêta E                  | 184                 |                 | m#0/                                    |                |             | 20                |            |    |             | ×        |
|                |               |                          |                     | × -             |                                         | ter etc. T     |             |                   |            |    |             |          |
|                |               | 別定ナーダー「見:し」<br>測定日       | (非)以供電機:            | ALL PROPERTY OF | (1)100000000000000000000000000000000000 | 0年度】<br>  試験電圧 | 「門が設定」      | ct 45 H           | 4 a 55     |    |             | - 1      |
|                |               | (年/月/日)                  | 0時/分/粉)<br>11:36:27 | 02:17.0, 0      | , FA)<br>1039 (良)                       | 0kV)           | (µA)<br>5.0 | 1.3 (良)           | 1.2 (注意)   |    |             | -        |
|                |               | 2006/07/25               | 11:38:54            | 03:15.8, 0      | 1094 (良)                                | 5              | 5.0         |                   |            |    |             |          |
|                |               |                          |                     |                 |                                         |                |             |                   |            |    |             | _        |
|                |               |                          |                     |                 |                                         |                |             |                   |            |    |             |          |
|                |               | 削除                       |                     |                 |                                         |                |             |                   |            |    |             |          |
|                |               |                          |                     |                 |                                         |                |             |                   |            | ОК | <b>*</b> #V | セル       |

# 6) 最終測定データの変更画面が表示します。 最終データとして設定したい値を選択し、OK をクリックして下さい。

| 最終測定データの選択                                                                                                    |                                                                                                    |                                                                                                    |                                                                                                    |
|----------------------------------------------------------------------------------------------------|----------------------------------------------------------------------------------------------------|----------------------------------------------------------------------------------------------------|----------------------------------------------------------------------------------------------------|
| $\begin{array}{c} 01:59.8(&0.039\;)\\ 02:00.0(&0.041\;)\\ 02:00.2(&0.039\;)\\ 02:00.4(&0.039\;)\\ 02:00.8(&0.039\;)\\ 02:00.8(&0.039\;)\\ 02:01.0(&0.039\;)\\ 02:01.2(&0.039\;)\\ 02:01.2(&0.039\;)\\ 02:01.4(&0.041\;)\\ 02:01.8(&0.039\;)\\ 02:01.8(&0.039\;)\\ 02:02.2(&0.039\;)\\ 02:02.2(&0.039\;)\\ 02:02.2(&0.039\;)\\ 02:02.2(&0.039\;)\\ 02:02.2(&0.039\;)\\ 02:02.2(&0.039\;)\\ 02:02.2(&0.039\;)\\ 02:02.2(&0.039\;)\\ 02:02.4(&0.039\;)\\ 02:02.8(&0.037\;)\\ 02:03.4(&0.039\;)\\ 02:03.4(&0.039\;)\\ 02:03.8(&0.039\;)\\ 02:03.8(&0.039\;)\\ 02:03.8(&0.039\;)\\ 02:04.4(&0.039\;)\\ 02:04.4(&0.039\;)\\ 02:04.4(&0.039\;)\\ 02:04.8(&0.039\;)\\ 02:04.8(&0.039\;)\\ 02:04.4(&0.039\;)\\ 02:04.8(&0.039\;)\\ 02:04.8(&0.039\;)\\ 02:04$ | $\begin{array}{c} 02:05.0(&0.039 \\ 02:05.2(&0.039 \\ 02:05.4(&0.037 \\ 02:05.6(&0.039 \\ 02:05.6(&0.039 \\ 02:05.8(&0.039 \\ 02:06.2(&0.037 \\ 02:06.2(&0.037 \\ 02:06.4(&0.039 \\ 02:06.4(&0.039 \\ 02:06.4(&0.039 \\ 02:06.8(&0.039 \\ 02:07.2(&0.037 \\ 00:039 \\ 02:07.2(&0.037 \\ 00:039 \\ 02:07.4(&0.039 \\ 02:07.4(&0.039 \\ 02:07.4(&0.039 \\ 02:08.0(&0.039 \\ 02:08.0(&0.039 \\ 02:08.2(&0.039 \\ 02:08.4(&0.039 \\ 02:08.4(&0.039 \\ 02:08.4(&0.039 \\ 02:08.4(&0.039 \\ 02:08.4(&0.039 \\ 02:08.4(&0.039 \\ 02:08.4(&0.039 \\ 02:08.4(&0.039 \\ 02:09.2(&0.039 \\ 02:09.2(&0.039 \\ 02:09.4(&0.039 \\ 02:09.4(&0.039 \\ 02:09.4(&0.039 \\ 02:09.4(&0.039 \\ 02:09.4(&0.039 \\ 02:09.4(&0.039 \\ 02:09.4(&0.039 \\ 02:09.4(&0.039 \\ 02:09.4(&0.039 \\ 02:09.4(&0.039 \\ 02:09.4(&0.039 \\ 02:09.4(&0.039 \\ 02:09.4(&0.039 \\ 02:09.8(&0.039 \\ 02:09.8(&0.039 \\ 02:00.8(&0.039 \\ 02:00.8(&0.039 $ | $\begin{array}{cccc} 02:10.2(&0.039 \\ 02:10.4(&0.039 \\ 02:10.6(&0.039 \\ 02:10.8(&0.039 \\ 02:11.0(&0.039 \\ 02:11.2(&0.039 \\ 02:11.4(&0.039 \\ 02:11.4(&0.039 \\ 02:11.4(&0.039 \\ 02:11.4(&0.039 \\ 02:12.0(&0.039 \\ 02:12.2(&0.039 \\ 02:12.4(&0.039 \\ 02:12.4(&0.039 \\ 02:12.4(&0.039 \\ 02:13.2(&0.037 \\ 02:13.2(&0.037 \\ 02:13.4(&0.039 \\ 02:13.4(&0.039 \\ 02:13.4(&0.039 \\ 02:13.4(&0.039 \\ 02:13.4(&0.039 \\ 02:13.4(&0.039 \\ 02:13.4(&0.039 \\ 02:13.4(&0.039 \\ 02:13.4(&0.039 \\ 02:13.4(&0.039 \\ 02:13.4(&0.039 \\ 02:14.4(&0.039 \\ 02:14.4(&0.039 \\ 02:14.4(&0.037 \\ 02:14.4(&0.037 \\ 02:15.2(&0.037 \\ 02:15.2(&0.03$ | 02:15.4( 0.039 )<br>02:15.8( 0.039 )<br>02:15.8( 0.039 )<br>02:16.0( 0.039 )<br>02:16.2( 0.039 )<br>02:16.4( 0.039 )<br>02:16.6( 0.039 )<br>02:16.6( 0.039 )<br>02:17.0( 0.039 ) |
| <                                                                                                    |                                                                                                    |                                                                                                    |                                                                                                    |
|                                                                                                    |                                                                                                    |                                                                                                    | OK キャンセル                                                                                                    |

### 8-3 印刷

1)印刷は画面に表示しているデータの試験成績書を印刷します。 印刷を行いたいデータを表示します。

| 🚟 ハイボルトテスタ                  |                     |           |                     |             |                    |                                                |          |
|-----------------------------|---------------------|-----------|---------------------|-------------|--------------------|------------------------------------------------|----------|
| ファイル(E) 測定データ(              | M) 設定(S) 表示(V) /    | ヘルプ(円)    |                     |             |                    |                                                |          |
| R R 2 8                     | * ?                 | 測定値軸      | :50 🔽 μA :          | 表示開始時間: 0.0 | 🔽 分 幅: 🚺 🗹 分       |                                                |          |
| 需要家名                        | (株) 双興電機            | 製作所 ケーブル  | <del>ل</del> م<br>ر | 全電送り        | 測定データ              | 2006年,                                         | 变        |
| 試験電圧(kV)                    | 5                   | 成極比       |                     | 試験環境        | 0.0度 0.0%          | 試験日時 2006/07/25                                | 11:38:54 |
| 最終値(μA)                     | 0.094(良             | )  弱点比    |                     | 漏れ電流        | 3 作日一子古<br>R末月=3.0 | リーク M理実員 0.0(sq)  <br>  S本目=3.2   T本目=3.1 (mA) | U.U(M)   |
| トリが設定値(μ.                   | A) 5.0              | シース絶縁(MΩ) | 98.0                | 備考          |                    |                                                |          |
| 測定時間   測定データ<br>(分:秒)  (µA) | ?                   | 00.4      |                     | トリガーデー      | -9                 |                                                |          |
| 00:00.2 0.00                | 0 #±(3:49) 00;      | 05.2      |                     |             |                    |                                                |          |
|                             | 0 FE(3.49) 00.      | 00.2      |                     |             |                    |                                                |          |
| 00:00.8 31.42               | 3                   | 002       |                     |             |                    |                                                |          |
| 00:01.0 31.15               | 2 50 <sup>µ A</sup> |           |                     |             |                    |                                                |          |
| 00:01.2 31.54               | 5                   |           |                     |             |                    |                                                |          |
| 00:01.4 31.78               | 5 45                |           |                     |             |                    |                                                |          |
| 00.01.8 31.13               | 6                   |           |                     |             |                    |                                                |          |
| 00:02.0 30.67               | 2 40                |           |                     |             |                    |                                                |          |
| 00:02.2 30.20               | 2                   |           |                     |             |                    |                                                |          |
| 00:02.4 29.74               | 6                   |           |                     |             |                    |                                                |          |
| 00:02.6 29.02               | 6 00                |           |                     |             |                    |                                                |          |
| 00:02:0 27:16               | 2                   |           |                     |             |                    |                                                |          |
| 00:03.2 26.60               | 5 80                |           |                     |             |                    |                                                |          |
| 00:03.4 26.07               | 6                   |           |                     |             |                    |                                                |          |
| 00:03.6 25.51               | 2 25                |           |                     |             |                    |                                                |          |
| 00:03.8 24.92               |                     |           |                     |             |                    |                                                |          |
| 00:04.2 23.67               | 20                  | <b> </b>  |                     |             |                    |                                                |          |
| 00:04.4 22.96               | 7                   |           |                     |             |                    |                                                |          |
| 00:04.6 22.02               | 5 15                |           |                     |             |                    |                                                |          |
| 00:04.8 20.12               | 9                   |           |                     |             |                    |                                                |          |
| 00:05.0 15.03               | 10                  | ·····     |                     |             |                    |                                                |          |
| 00:05.4 4.82                | 3                   |           |                     |             |                    |                                                |          |
| 00:05.6 2.26                | 9 5                 |           |                     |             |                    |                                                |          |
| 00:05.8 1.23                | 4                   |           |                     |             |                    |                                                |          |
| 00.06.2 0.72                | 5                   |           | _                   |             |                    |                                                |          |
|                             | .0                  |           |                     | 0.5         | i                  |                                                | 1.0      |
| 154                         | - 1                 |           |                     |             |                    |                                                | 12 17 19 |

2) プリンタの設定を確認し [OK] ボタンを押して下さい。

| プリンタの設定                                                                                                    | ? 🛛                         |
|----------------------------------------------------------------------------------------------------|-----------------------------|
| - プリンター<br>プリンタ名(N): Canon LBP-1710<br>状態: 準備完了<br>種類: Canon LASER SHOT LBP-1710<br>場所: IP_192.168.0.215<br>コメント: | ▼ プロパティ(P)                  |
| 用紙<br>サイズ②: A4<br>給紙方法③: 自動                                                                                       | - 印刷の向き<br>- 縦(Q)<br>- 横(A) |
| <u>ネットワーク@0 </u>                                                                                                  | OK キャンセル                    |

3) 試験成績書の印刷例です。

| 試験電圧 (X/)         2         成極比         1.3 (魚)         試験電貨 (mA 1 = 2x (a) = 2x (b)         びき (b)         73 (b)         ジェン (a)         ジェン (a) <th>需要家名 (林</th> <th><li>シ双興電機製</li></th> <th>作所 ケープル</th> <th>3</th> <th>を電送り</th> <th>測定デー</th> <th>9</th> <th>2006年度</th> <th>ŧ</th>                                                                                                    | 需要家名 (林                                                                                                    | <li>シ双興電機製</li> | 作所 ケープル            | 3        | を電送り       | 測定デー                | 9      | 2006年度      | ŧ         |
|----------------------------------------------------------------------------------------------------|----------------------------------------------------------------------------------------------------|-----------------|--------------------|----------|------------|---------------------|--------|-------------|-----------|
| Refer (u A)         0.039 (g)         If att         1.2 (28)         Refer (u A) $12000000000000000000000000000000000000$                                                                                                    | 試験電圧(kV)                                                                                                    | 2               | 成種比                | 1.3 (良)  | 試験環境       | 晴れ   25.0度   62.096 | 試験日時   | 2006/07/25  | 11:36:27  |
| Production     Production     Production <th>最終值(uA)</th> <th>0.039 (良)</th> <th>爾卢比</th> <th>1.2 (注意)</th> <th>試験条件</th> <th>3 相一括</th> <th>ケープル種類</th> <th>38.0(sq) 1</th> <th>00. 0 (m)</th>                                                                                                    | 最終值(uA)                                                                                                    | 0.039 (良)       | 爾卢比                | 1.2 (注意) | 試験条件       | 3 相一括               | ケープル種類 | 38.0(sq) 1  | 00. 0 (m) |
| $\begin{array}{c c c c c c c c c c c c c c c c c c c $                                                                                                    | りが設定値(µA)                                                                                                    | 5.0             | シ− <b></b> λ絶緑(NΩ) | 98.0     | 漏れ電流<br>備多 | R相=3.0              | S相=3.2 | T相=3.1 (mA) |           |
|                                                                                                    |                                                                                                    |                 |                    |          | 970 PH     | 1                   |        |             |           |
|                                                                                                    | 20 <sup>3/ A</sup>                                                                                                    |                 |                    |          |            |                     |        |             |           |
|                                                                                                    | 18                                                                                                    |                 |                    |          |            |                     |        |             |           |
|                                                                                                    | 16                                                                                                    |                 |                    |          |            |                     |        |             |           |
|                                                                                                    | $\square \land$                                                                                                    |                 |                    |          |            |                     |        |             |           |
|                                                                                                    |                                                                                                    |                 |                    |          |            |                     |        |             |           |
|                                                                                                    | 12                                                                                                    |                 |                    |          |            |                     |        |             |           |
|                                                                                                    | 10                                                                                                    |                 |                    |          |            |                     |        |             | _         |
|                                                                                                    | 8                                                                                                    |                 |                    |          |            |                     |        |             |           |
| 4     0.0     0.5     1.       0.0     0.5     1.       10     0.5     1.       10     1.5     2.       10     1.5     2.       10     1.5     2.       10     1.5     3.       14     1     1       10     1.5     3.       110     1.5     3.       111     1.5     3.                                                                                                    | 6                                                                                                    |                 |                    |          |            |                     |        |             |           |
|                                                                                                    | 4                                                                                                    |                 |                    |          |            |                     |        |             |           |
| 20     0.0     0.5     1.       20     21A     1.0     1.5       14     1.0     1.5     2.       10     1.5     2.       20     1.5     2.       20     2.5     3.       20     2.5     3.                                                                                                    |                                                                                                    |                 |                    |          |            |                     |        |             |           |
| 0.0 0.5 1.<br>21A<br>10<br>10<br>10<br>10<br>10<br>10<br>10<br>1.5<br>2.5<br>1.<br>10<br>1.5<br>2.<br>1.<br>1.5<br>2.<br>1.<br>1.5<br>2.<br>1.5<br>2.<br>1.<br>1.5<br>2.<br>1.5<br>2. | 2                                                                                                    | <u> </u>        |                    |          |            |                     |        |             | 43        |
| 0.0     0.0     1.       018     0.0     0.0       14     0.0     0.0       10     0.0     0.0       10     1.5     2.       01     0.0     1.5       10     1.5     2.       10     1.5     2.       10     1.5     2.       10     1.5     2.       10     1.5     2.       10     1.5     3.       110     2.5     3.       1110     1.5     3.                                                                                                    | 0.0                                                                                                    |                 |                    |          | 0.5        |                     |        |             | 1.0       |
| $ \begin{array}{c ccccccccccccccccccccccccccccccccccc$                                                                                                    | 0.0                                                                                                    |                 |                    |          | 0.0        |                     |        |             | 1.0       |
| 20     10     10       8     10     10       8     10     10       10     1.5     2.       10     1.5     2.       10     1.5     2.       10     1.5     2.       10     1.5     3.       10     2.5     3.       10     2.5     3.                                                                                                    | 20 3/ A                                                                                                    |                 |                    |          |            |                     |        |             |           |
|                                                                                                    | 20                                                                                                    |                 |                    |          |            |                     |        |             |           |
|                                                                                                    | 18                                                                                                    |                 |                    |          |            |                     |        |             |           |
| 14     1     1     1     1       10     1     1     1       10     1.5     2       10     1.5     2                                                                                                    | 16                                                                                                    |                 |                    |          |            |                     |        |             |           |
| 12       10       10       10       10       10       10       10       10       10       10       10       10       10       10       10       10       10       10       10       10       10       10       10       10       10       10       10       10       10       10       10       10       10       10       10       10       10       10       10       10       10       10       10       10       10       10       10       10       10       10       10       10       10       10       10       10       10       10       10       10       10       10       10       10       10       10       10       10       10       10       10       10       10       10       10       10       10       10       10       10       10       10       10       10       10       10       10       10       10       10       10       10       10       10       10       10       10       10       10       10       10       10       10       10       10       10       10       10       10       10       10 <td< td=""><td>14</td><td></td><td></td><td></td><td></td><td></td><td></td><td></td><td></td></td<>                                                                                                    | 14                                                                                                    |                 |                    |          |            |                     |        |             |           |
| 10     1     1     1     1       6     1     1     1     1       20     1     1     1     1       10     1     1     1     1       10     1     1     1     1       10     1     1     1     1       10     1     1     1     1       10     1     1     1     1       10     1     1     1     1       10     1     1     1     1       10     1     1     1     1       10     1     1     1     1       10     1     1     1     1       10     1     1     1     1       10     1     1     1     1       10     1     1     1     1       10     1     1     1     1       10     1     1     1     1       10     1     1     1     1       10     1     1     1     1       10     1     1     1     1       10     1     1     1     1       10     1     <                                                                                                    | 12                                                                                                    |                 |                    |          |            |                     |        |             |           |
| 8         1.0         1.5         2.0           1.0         1.5         2.0           1.0         1.5         2.0           1.0         1.5         2.0           1.0         1.5         3.0           1.0         2.5         3.0           1.0         2.5         3.0           1.0         1.5         2.5                                                                                                    | 10                                                                                                    |                 |                    |          |            |                     |        |             |           |
| 0         1.0         1.5         2.           1.0         1.5         2.           1.0         1.5         2.                                                                                                    | 8                                                                                                    |                 |                    |          |            |                     |        |             |           |
| 4         1.0         1.5         2.           1.0         1.5         2.           1.0         1.5         2.                                                                                                    | 6                                                                                                    |                 |                    |          |            |                     |        |             |           |
| 20     1.0     1.5     2.0       20     1.5     2.0       20     1.5     2.0       20     1.5     2.0       20     2.5     3.0                                                                                                    |                                                                                                    |                 |                    |          |            |                     |        |             |           |
| 2<br>0<br>1.0<br>1.5<br>2.5<br>3.1<br>1.5<br>2.1<br>1.5<br>2.5<br>3.1<br>1.5<br>2.5<br>3.1<br>1.5<br>3.1<br>1.5<br>3.1<br>1.5<br>3.1<br>1.5<br>3.1<br>1.5<br>3.1<br>1.5<br>3.1<br>1.5<br>3.1<br>1.5<br>3.1<br>1.5<br>3.1<br>1.5<br>3.1<br>1.5<br>3.1<br>1.5<br>3.1<br>1.5<br>3.1<br>1.5<br>1.5<br>1.5<br>1.5<br>1.5<br>1.5<br>1.5<br>1                                                                                                    | 4                                                                                                    |                 |                    |          |            |                     |        |             |           |
| $ \begin{array}{c ccccccccccccccccccccccccccccccccccc$                                                                                                    | 2                                                                                                    |                 |                    |          |            |                     |        |             | -         |
| 1.0     1.5     2.0       10     1.5     2.0       10     10     10       14     10     10       10     10     10       10     10     10       10     10     10       10     10     10       10     10     10       10     10     10       10     10     10       10     10     10       10     10     10       10     10     10       10     10     10       10     10     10       10     10     10       10     10     10       10     10     10       10     10     10       10     10     10       10     10     10       10     10     10       10     10     10       10     10     10       10     10     10       10     10     10       10     10     10       10     10     10       10     10     10       10     10     10       10     10     10       10                                                                                                    | 0                                                                                                    |                 |                    |          | 1.6        |                     |        |             | 77        |
| 20<br>20<br>18<br>16<br>14<br>12<br>10<br>8<br>6<br>4<br>2<br>0<br>2.0<br>2.5<br>3.1<br>トリガーデータ                                                                                                    | 1. V                                                                                                    |                 |                    |          | 1.0        |                     |        |             | 2.0       |
| 200<br>18<br>16<br>14<br>12<br>10<br>8<br>6<br>4<br>2<br>0<br>2.0<br>2.5<br>3.<br>トリガーデータ<br>発生時分:約000.64                                                                                                    | 20 3/ A                                                                                                    |                 |                    |          |            |                     |        |             |           |
| 10<br>14<br>12<br>10<br>8<br>6<br>4<br>2<br>0<br>2.0<br>2.5<br>3.1<br>トリガーデータ<br>発生時分:約<br>00:00.4                                                                                                    | 10                                                                                                    |                 |                    |          |            |                     |        |             |           |
| 10<br>14<br>12<br>10<br>8<br>6<br>4<br>2<br>0<br>2.0<br>2.5<br>3.1<br>トリガーデータ<br>発生時分:約<br>00:00.4                                                                                                    | 10                                                                                                    |                 |                    |          |            |                     |        |             |           |
| 14<br>12<br>10<br>8<br>6<br>4<br>2<br>0<br>2.0<br>2.5<br>3.<br>トリガーデータ<br>発生時(分:形) 00:00.4                                                                                                    | 16                                                                                                    |                 |                    |          |            |                     |        |             |           |
| 12<br>10<br>8<br>6<br>4<br>2<br>0<br>2.0<br>2.5<br>3.<br>トリガーデータ<br>発生時(分:形) 00:00.4                                                                                                    | 14                                                                                                    |                 |                    |          |            |                     |        |             |           |
| 10<br>8<br>6<br>4<br>2<br>0<br>2.0<br>2.5<br>3.<br>トリガーデータ<br>発生時(分:形) 00:00.4                                                                                                    | 12                                                                                                    |                 |                    |          |            |                     |        |             |           |
| 8<br>6<br>4<br>2<br>0<br>2.0<br>2.5<br>3.<br>トリガーデータ<br>発生時分:約<br>00:00.4                                                                                                    | 10                                                                                                    |                 |                    |          |            |                     |        |             |           |
| 6<br>4<br>2<br>0<br>2.0<br>2.5<br>3.1<br>トリガーデータ<br>発生時分:約<br>00:00.4<br>1<br>1<br>1<br>1<br>1<br>1<br>1<br>1<br>1<br>1<br>1<br>1<br>1                                                                                                    | 8                                                                                                    |                 |                    |          |            |                     |        |             |           |
| 4<br>2<br>0<br>2.0<br>2.5<br>3.1<br>トリガーデータ<br>発生時分:約<br>00:00.4<br>1<br>1<br>1<br>1<br>1<br>1<br>1<br>1<br>1<br>1<br>1<br>1<br>1                                                                                                    | 6                                                                                                    |                 |                    |          |            |                     |        |             |           |
| 2<br>0<br>2.0<br>2.5<br>3.<br>トリガーデータ<br>発生時(分:物) 00:00.4<br>キャロシークション 00:05.2                                                                                                    | , in the second second s |                 |                    |          |            |                     |        |             |           |
| 2000000000000000000000000000000000000                                                                                                    | 4                                                                                                    |                 |                    |          |            |                     |        |             |           |
| 0<br>2.0<br>2.5<br>5.5<br>たリガーデータ<br>発生時(分:物) 00:00.4<br>たりガーデータ                                                                                                    | 2                                                                                                    |                 |                    |          |            |                     |        |             | 4.6       |
| ということです。 ここ ここ ここ ここ ここ ここ ここ ここ トリガーデータ 見生時(分:約) 00:00.4 0 00:00.4 0 00:00.4 0 00:00 00:000 00:00 00:000 00:00 00:00 00:00 00:000                                                                                                    | 0                                                                                                    |                 |                    |          | 2.5        |                     |        |             | 2.0       |
| 発生時(分:約) 00:00.4 トリガーデータ                                                                                                    | 2.0                                                                                                    |                 |                    |          | 2.0        |                     |        |             | 5.0       |
|                                                                                                    | B-生 時(52:32) 04                                                                                                    | 0:00.4          |                    | トリガー     | ーデータ       |                     |        |             |           |
| (9-10) 00-00.2                                                                                                    | 非止時(分:秒) 00                                                                                                    | 0:05.2          |                    |          |            |                     |        |             |           |
| 最大価( <u>(()))</u><br>日6.017<br>母生時(公:36)                                                                                                    | 最大値(µA)<br>時生時(S2:36)                                                                                                    | 16.017          |                    |          |            |                     |        |             |           |
| #止時(分:物)                                                                                                    | 非正時(分:秒)                                                                                                    |                 |                    |          |            |                     |        |             |           |

### 6) 電流データの印刷例です。

| 表示中     | 27                 | (##1) 1                | 717 180 205 14 | 1月11月 また | L -   | ° 11    | 以市    | 貝化      |              | and e            |          |                    | 0.0.0  | 0 10 40               | 2               |
|---------|--------------------|------------------------|----------------|----------|-------|---------|-------|---------|--------------|------------------|----------|--------------------|--------|-----------------------|-----------------|
| 需要家     | 1<br>1             | (株))                   | 以與蒐機           | 我作所      | 7-7   | h .     |       | て電达り    | 18   /       | 測測               | ET -9    |                    | 200    | 0平度                   | -96-4           |
| 試験      | 配庄 (kV)            | )                      | 2              |          | 成極比   | 1.3     | 3 (良) | 試験環     | 境<br>晴れ<br>社 | 25.0度 (<br>3.相一相 | 52.096 B | 0映日時<br>- 2、1種類    | 2006/  | 07/25 11<br>(sg)   10 | :36:2<br>0.0 (m |
| 最終      | 直(µA)              | 0                      | ). 039 (j      | 見)       | 弱点比   | 1.2     | (注意)  | 漏れ雷     | 流            | R相               | =3.015   | 相=3.2              | T相=3   | 1 (mA)                | v. v gi         |
| りが設け    | 定値(µ               | A)                     | 5.0            | 3-7      | x絶縁(M | Ω) !    | 98.0  | 備考      | ~~           |                  | 0.010    | 14 0.21            | THE V. |                       |                 |
| 時間      | 7-9                | 時間                     | 7-9            | 時間       | 7-3   | 時間      | 7-9   | 時間      | 7-9          | 勝関               | 7-9      | 時間                 | 7-9    | 時間                    | 7-3             |
| 00:00.2 | 0.000              | 00:14.0                | 0.131          | 00:27.8  | 0.078 | 00:41.6 | 0.060 | 00-55.4 | 0.063        | 01:09.2          | D. 045   | D1:23.0            | 0.045  | 01:36.B               | D. D/           |
| 00:00.4 | 5.406              | 00:14.2                | 0.129          | 00:28.0  | 0.078 | 00:41.8 | 0.060 | 00-55.6 | 0.053        | 01:09.4          | 0.047    | 01:23.2            | 0.045  | 01:37.0               | D. D            |
| 60:00.6 | 13.079             | 00:14.4                | 0.127          | 00:28.2  | 0.078 | 00:42.0 | 0.060 | 00-55.8 | 0.063        | 01:09.6          | D. 047   | D1:23.4            | 0.045  | 01:37.2               | D. D            |
| 8.00:00 | 15.390             | 00:14.6                | 0.127          | 00:28.4  | 0.078 | 00:42.2 | 0.060 | 00-56.0 | 0.063        | 01:09.8          | 0.047    | D1:23.6            | 0.045  | 01:37.4               | 0.0             |
| 00:01.2 | 16.017             | 00: 14: 0<br>00: 15: 0 | 0.123          | 00:28.8  | 0.074 | 00:42.4 | 0.060 | 00-56.4 | 0.063        | 01:10.0          | D. 047   | 01:23.0            | 0.043  | 01:37.8               | 0.0             |
| 00:01.4 | 15.933             | 00:15.2                | 0.121          | 00:29.0  | 0.076 | 00:42.8 | 0.060 | 00-56.6 | 0.063        | 01:10.4          | 0.047    | 01:24.2            | 0.043  | 01:38.D               | D. 0            |
| 00:01.6 | 15.744             | 00:15.4                | 0.121          | 00:29.2  | 0.076 | 00:43.0 | 0.060 | 00-56.8 | 0.063        | 01:10.6          | 0.047    | 01:24.4            | 0.043  | 01138.2               | D. 0            |
| 00:01.8 | 15.506             | 00:15.6                | 0.119          | 00:29.4  | 0.074 | 00:43.2 | 0.058 | 00-57.0 | 0.063        | 01:10.8          | 0.047    | D1:24.6            | 0.043  | 01:38.4               | D. 0            |
| 00:02.0 | 10.234             | 00:15.8<br>00:16.0     | 0.119          | 00:29.6  | 0.074 | 00:43.4 | 0.060 | 00-57.2 | 0.063        | 01:11.0          | 0.047    | 01:24.8            | 0.043  | 01:38.6<br>01:38.8    | 0.0             |
| 00:02.4 | 14.642             | 00:16.2                | 0.116          | 00:20.0  | 0.074 | 00:43.8 | 0.068 | 00-57.6 | 0.063        | 01:11.4          | 0.047    | 01:25.2            | 0.045  | 01:36.0               | 0.0             |
| 00:02.6 | 14.334             | 00:16.4                | 0.116          | 00:30.2  | 0.074 | 00:44.0 | 0.060 | 00-57.8 | 0.063        | 01:11.6          | 0.047    | 01:25.4            | 0.045  | 01139.2               | D. 0            |
| 60:02.8 | 14.021             | 00: 16. 6              | 0.114          | 00:30.4  | 0.074 | 00:44.2 | 0.060 | 00-58.0 | 0.063        | 01:11.8          | 0.047    | D1:25.6            | 0.045  | 01:39.4               | D. 0            |
| 00:03.0 | 13.706             | 00:16.B                | 0.114          | 00:30.6  | 0.074 | 00:44.4 | 0.068 | 00-58.2 | 0.063        | 01:12.0          | 0.047    | D1:25.8            | 0.043  | 01:39.6               | D. 0            |
| 00:03.2 | 13. 396<br>13. GET | 00:17.0                | 0.112          | 00:21.0  | 0.074 | 00:44.6 | 0.006 | 00-58.6 | 0.061        | 01:12.2          | 0.04/    | 01:26.0            | 0.043  | 01:39.6               | 0.0             |
| 00:03.6 | 12.780             | 00:17.4                | 0.110          | 00:31.2  | 0.072 | 00:45.0 | 0.008 | 00-58.8 | 0.061        | 01:12.6          | 0.047    | D1:26.4            | 0.043  | 01:40.2               | D. 0            |
| 8.60:00 | 12.435             | 00:17.6                | 0.110          | 00:31.4  | 0.072 | 00:45.2 | 0.058 | 00-59.0 | 0.061        | 01:12.8          | 0.047    | D1:26.6            | 0.043  | 01:40.4               | D. 0            |
| 00:04.0 | 12.130             | 00: 17. B              | 0.108          | 00:31.6  | 0.072 | 00:45.4 | 0.058 | 00-59.2 | 0.051        | 01:13.0          | 0.047    | D1:26.8            | 0.045  | 01:40.6               | D. 0            |
| 00:04.2 | 11.866             | 00:18.D                | 0.105          | 00:31.8  | 0.070 | 00:45.6 | 0.058 | 00-59.4 | 0.061        | 01:13.2          | D. 047   | D1:27.0            | 0.045  | 01:40.B               | D. 0            |
| 00:04.4 | 11.349             | 00:18.2                | 0.105          | 00:32.0  | 0.072 | 00:45.8 | 0.006 | 00-59.6 | 0.001        | 01:13.4          | 0.047    | 01:27.Z<br>01:27.4 | 0.043  | 01:41.0               | 0.0             |
| 00:04.8 | 10.735             | 00:18.6                | 0.104          | 00:32.4  | 0.070 | 00:46.2 | 0.058 | 01-00.0 | 0.051        | 01:13.8          | 0.047    | D1:27.6            | 0.043  | 01:41.4               | D. 0            |
| 00:05.0 | 9.785              | 00: 18. B              | 0.102          | 00:32.6  | 0.070 | 00:46.4 | 0.058 | 01-00.2 | 0.051        | 01:14.0          | 0.047    | 01:27.8            | 0.043  | 01:41.6               | D. 0            |
| 00:05.2 | 7.616              | 00: 19. D              | 0.102          | 00:32.8  | 0.070 | 00:46.6 | 0.057 | 01-00.4 | 0.061        | 01:14.2          | D. 047   | D1:28.0            | 0.043  | 01:41.B               | D. 0            |
| 00:05.4 | 4.755              | 00:19.2                | 0.102          | 00:33.0  | 0.070 | 00:46.8 | 0.057 | 01-00.6 | 0.061        | 01:14.4          | 0.047    | D1:28.2            | 0.043  | 01:42.0               | D. 0            |
| 90:05.9 | 2.891              | 00:19.4                | 0.100          | 00:33.2  | 0.070 | 00:47.0 | 0.057 | 01-00.8 | 0.061        | 01:14.9          | 0.047    | 01:28.4            | 0.043  | 01:42.2               | 0.0             |
| 00:05.0 | 0.674              | 00: 19: 0<br>00: 19: B | 0.098          | 00:23.6  | 0.070 | 00:47.4 | 0.057 | 01-01.2 | 0.061        | 01:15.0          | D. 047   | D1:28.8            | 0.043  | 01:42.6               | D. 0            |
| 00:06.2 | 0.483              | 00 <sup>:</sup> 29. 0  | 0. D98         | 00:33.8  | 0.070 | 00:47.6 | 0.067 | 01-01.4 | 0.061        | 01:15.2          | D. 047   | 01:29.0            | 0.043  | 01:42.B               | D. 0            |
| 00:06.4 | 0.401              | 00129.2                | 0. D98         | 00:34.0  | 0.068 | 00:47.8 | 0.067 | 01-01.6 | 0.061        | 01:15.4          | 0.047    | 01:29.2            | 0.043  | 01:43.D               | D. 0            |
| 00:06.6 | 0.357              | 00:20.4                | 0.096          | 00:34.2  | 0.068 | 00:48.0 | 0.057 | 01-01.8 | 0.061        | 01:15.6          | 0.047    | D1:29.4            | 0.043  | 01:43.2               | D. 0            |
| 8.20:00 | 0.328              | 00° 29, 6              | 0.096          | 00:34.4  | 0.068 | 00:48.Z | 0.057 | 01-02.0 | 0.061        | 01:15.8          | 0.04/    | D1:29.6            | 0.043  | 01:43.4               | 0.0             |
| 00:07.2 | 0.300              | 00:20.0                | 0.094          | 00:34.8  | 0.095 | 00:48.6 | 0.067 | 01-02.4 | 0.061        | 01:16.2          | D. 047   | D1:30.0            | 0.043  | 01:43.B               | D. 0            |
| 00:07.4 | 0.275              | 00:21.2                | 0.094          | 00:35.0  | 0.068 | 00:48.8 | 0.057 | 01-02.6 | 0.061        | 01:16.4          | D. 045   | 01130.2            | 0.043  | 01:44.D               | D. 0            |
| 00:07.6 | 0.263              | 00:21.4                | 0.094          | 00:35.2  | 0.068 | 00:49.0 | 0.057 | 01-02.8 | 0.051        | 01:16.6          | D. 045   | 01:30.4            | 0.043  | 01:44.2               | D. 0            |
| 8.70:00 | 0.251              | 00:21.6                | 0.062          | 00:35.4  | 0.096 | 00:49.2 | 0.067 | 01-08.0 | 0.061        | 01:16.8          | D. 045   | D1:30.6            | 0.043  | 01:44.4               | D. 0            |
| 00:08.0 | 0.243              | 00:21.B                | 0.062          | 00:35.6  | 0.096 | 00:49.4 | 0.067 | 01-08.2 | 0.049        | 01:17.0          | 0.045    | D1:30.8            | 0.043  | 01:44.6               | 0.0             |
| 00:08.2 | 0.234              | 00:22.0                | 0.062          | 00:36.0  | 0.099 | 00:49.6 | 0.007 | 01-08.4 | 0.001        | 01:17.4          | 0.045    | 01:31.2            | 0.043  | 01:44.8<br>01:45.0    | 0.0             |
| 00:08.6 | 0.218              | 00:22.4                | 0.090          | 00:36.2  | 0.096 | 00:50.0 | 0.067 | 01-03.8 | 0.061        | 01:17.6          | D. 045   | D1:31.4            | 0.043  | 01:45.2               | D. 0            |
| 8.80:00 | 0.212              | 00:22.6                | 0.090          | 00:36.4  | 0.096 | 00:50.2 | 0.067 | 01-04.0 | 0. D49       | 01:17.8          | D. 045   | D1:31.6            | 0.043  | 01:45.4               | D. 0            |
| 0.09.0  | 0.206              | 00: 22. B              | 0.090          | 00:36.6  | 0.096 | 00:50.4 | 0.057 | 01-04.2 | 0.061        | 01:18.0          | D. 045   | D1:31.8            | 0.043  | 01:45.6               | D. 0            |
| 00:09.2 | 0.200              | 00:23.D                | 0.088          | 00:36.8  | 0.096 | 00:50.6 | 0.055 | 01-04.4 | 0.061        | 01:18.2          | D. 045   | D1:32.0            | 0.043  | 01:45.B               | 0.0             |
| 00:09.6 | 0.199              | 00:23.2                | 0.088          | 00:37.2  | 0.094 | 00:30.8 | 0.067 | 01-04.8 | 0.048        | 01:18.4          | D. 045   | 01:32.2            | 0.043  | 01:46.0               | 0.0             |
| 8.80:00 | 0.186              | 00:23.6                | 0.088          | 00:37.4  | 0.064 | 00:51.2 | 0.067 | 01-05.0 | 0. D49       | 01:18.8          | D. 045   | D1:32.6            | 0.043  | 01:46.4               | D. 0            |
| 10:10.0 | 0.182              | 00:23. B               | 0. D96         | 00:37.6  | 0.064 | 00:51.4 | 0.055 | 01-05.2 | 0.051        | 01:19.0          | D. 045   | D1:32.8            | 0.043  | 01:46.6               | D. 0            |
| 0:10.2  | 0.180              | 00: 24. D              | 0.086          | 00:37.8  | 0.064 | 00:51.6 | 0.055 | 01-05.4 | 0.051        | 01:19.2          | D. 045   | D1:33.0            | 0.043  | 01:46.B               | D. 0            |
| 10:10.4 | 0.175              | 00:24.2                | 0.086          | 00:38.0  | 0.064 | 8 16:00 | 0.055 | 01-05.6 | 0.049        | 01:19.4          | 0.045    | 01:33.2            | 0.043  | 01:47.0               | D. 0            |
| 0:10.8  | 0.167              | 00:24.6                | 0.084          | 00:38.4  | 0.064 | 00:52.2 | 0.065 | 01-06.0 | 0.049        | 01:19.8          | D. 045   | D1:33.6            | 0.043  | 01:47.4               | 0.0             |
| 0:11.0  | 0.163              | 00:24.B                | 0.084          | 00:38.6  | 0.064 | 00:52.4 | 0.055 | 01-06.2 | 0. D49       | 01:20.0          | D. 045   | D1:33.8            | 0.043  | 01:47.6               | D. 0            |
| 0:11.2  | 0.161              | 00: 25. D              | 0.082          | 00:38.8  | 0.064 | 00:52.6 | 0.055 | 01-06.4 | 0. D49       | 01:20.2          | D. 045   | D1:34.0            | 0.043  | 01:47.B               | D. 0            |
| 0:11.4  | 0.159              | 00:25.2                | 0.084          | 00:38.0  | 0.062 | 00:52.8 | 0.055 | 01-06.6 | 0. D49       | 01:20.4          | D. 045   | D1:34.2            | 0.043  | 01:48.0               | D. 0            |
| 0:11.6  | 0.157              | 00:25.4                | 0.082          | 00:38.2  | 0.062 | 00:53.0 | 0.055 | 01-06.8 | 0.049        | 01:20.6          | 0.045    | D1:34.4            | 0.043  | 01:48.2               | D. 0            |
| 0:12.0  | 0.155              | 00-25.6<br>00:25.8     | 0.082          | 00:39.6  | 0.042 | 00:53.4 | 0.000 | 01-07.0 | 0, 049       | 01:20.8          | 0.043    | D1:34.8            | 0.041  | 01:48.6               | 0.0             |
| 0:12.2  | 0.149              | 00:26.D                | 0.082          | 00:39.8  | 0.062 | 00:53.6 | 0.065 | 01-07.4 | 0. D49       | 01:21.2          | D. 045   | D1:35.0            | 0.043  | 01:48.B               | D. 0            |
| 0:12.4  | 0.147              | 00:26.2                | 0.082          | 00:40.0  | 0.062 | 00:53.8 | 0.055 | 01-07.6 | 0. D49       | 01:21.4          | D. 045   | D1:35.2            | 0.043  | 01:49.D               | D. 0            |
| 0:12.6  | 0.145              | 00126.4                | 0.080          | 00:40.2  | 0.062 | 00:54.0 | 0.063 | 01-07.8 | 0. D49       | 01:21.6          | D. 045   | D1:35.4            | 0.043  | 01:49.2               | D. 0            |
| 0:12.8  | 0.141              | 00:26.6                | 0.080          | 00:40.4  | 0.062 | 00:54.2 | 0.063 | 01-06.0 | 0. D49       | 01:21.8          | D. 045   | D1:35.6            | 0.043  | 01:49.4               | D. 0            |
| 0:13.0  | 0.139              | 00° 26. B              | 0.080          | 00:40.6  | 0.062 | 00:54.4 | 0.063 | 01:06.2 | 0.049        | 01:22.0          | 0.045    | D1:35.8            | 0.043  | 01:49.6               | 0.0             |
| 00:13.4 | 0.137              | 00:27.2                | 0.080          | 00:41.0  | 0.042 | 00:54.8 | 0.063 | 01-08.4 | 0,049        | 01:22.2          | D. 045   | 01:36.2            | 0.041  | 01-49.8<br>01:50.0    | 0.0             |
| 00:13.6 | 0.135              | 00:27.4                | 0.078          | 00:41.2  | 0.090 | 00:55.0 | 0.063 | 01-08.8 | 0.047        | 01:22.6          | D. 045   | D1:36.4            | 0.043  | 01:50.2               | D. 0            |
| 00:13.8 | 0.133              | 00:27.6                | 0. D78         | 00:41.4  | 0.090 | 00:55.2 | 0.053 | 01-09.0 | 0. D45       | 01:22.8          | D. 045   | 01:36.6            | 0.043  | 01:50.4               | D. 0            |

### 8-4 データ処理

- ・エクセル等の表計算ソフトで処理を行う為に、テキストデータの出力が可能です。
- テキスト出力を行いたいデータを表示します。
   上部アイコンのテキスト出力をクリックします。

| 畾 ハイボルトテスタ               |                  |                                       |         |            |                     |                                                              |      |
|--------------------------|------------------|---------------------------------------|---------|------------|---------------------|--------------------------------------------------------------|------|
| ファイル(E) 測定データ(M)         | 設定(S) 表示(V) ヘルブ  | (H)                                   |         |            |                     |                                                              |      |
| D . 3 N 4 4              | 8 3              | 測定值軸:                                 | 50 🔽 μA | 表示開始時間: 0. | 0 🔽 分 幅: 1 🔽 分      |                                                              |      |
| 需要家名 开来                  | <u> </u>         | 乍所 ケーブル                               | Ę       | 受電送り       | 測定データ               | 2006年度                                                       |      |
|                          | 5                | 成極比                                   |         | 試験環境       | 晴れ   25.0度   62.0%  | 試験日時 2006/07/25 11:38:5                                      | i4   |
| 最終値(μA)                  | 0.094(良)         | 弱点比                                   |         | 「漏れ電流」     | 3 作日一子古<br>R 末月=3.0 | - 9~2 M理実員 - 38.0(Sq)   100.0(<br>    S木目=3.2   T木目=3.1 (mA) | .m.) |
| <u>トリガ設定値(μA)</u>        | 5.0              | シース絶縁(MΩ)                             | 98.0    | 備考         |                     |                                                              | 1    |
| 測定時間 測定データ<br>(分:秒) (µA) | THE ( 7.71)      |                                       | -       | トリガーラ      |                     |                                                              |      |
| 00:00.2 0.000            | 発生(分:秒) 00:00.4  |                                       |         |            |                     |                                                              |      |
| 00:00.4 25.360           | 19正(分:約) 00:05.2 |                                       |         |            |                     |                                                              |      |
|                          | 最大値(pA) 32.802   |                                       |         |            |                     |                                                              |      |
| 00:01.0 31.152           | 50 A             |                                       |         |            |                     |                                                              | _    |
| 00:01.2 31.545           | ~                |                                       |         |            |                     |                                                              |      |
| 00:01.4 31.783           | 45               |                                       |         |            |                     |                                                              |      |
| 00:01.6 31.545           | 40               |                                       |         |            |                     |                                                              |      |
|                          |                  |                                       |         |            |                     |                                                              |      |
| 00:02.2 30.202           | 40               |                                       |         |            |                     |                                                              |      |
| 00:02.4 29.746           | 15.20            |                                       |         |            |                     |                                                              |      |
| 00:02.6 29.026           | 35               |                                       |         |            |                     |                                                              |      |
| 00:02.8 27.976           | h                |                                       |         |            |                     |                                                              |      |
| 00:03.0 27.162           | 30               |                                       |         |            |                     |                                                              |      |
| 00:03.2 20:005           |                  |                                       |         |            |                     |                                                              |      |
| 00:03.6 25.512           | 25               |                                       |         |            |                     |                                                              | _    |
| 00:03.8 24.926           |                  |                                       |         |            |                     |                                                              |      |
| 00:04.0 24.316           | 20               |                                       |         |            |                     |                                                              |      |
|                          |                  |                                       |         |            |                     |                                                              |      |
| 00:04.4 22.307           | 15               |                                       |         |            |                     |                                                              |      |
| 00:04.8 20.129           | 10               |                                       |         |            |                     |                                                              |      |
| 00:05.0 15.630           |                  |                                       |         |            |                     |                                                              |      |
| 00:05.2 9.522            | 10               |                                       |         |            |                     |                                                              |      |
| 00:05.6 2.200            |                  |                                       |         |            |                     |                                                              |      |
| 00.05.0 2.209            | 5                | · · · · · · · · · · · · · · · · · · · |         |            |                     |                                                              |      |
| 00:06.0 0.879            |                  |                                       |         |            |                     |                                                              |      |
| 00:06.2 0.735            | 0L               | <u></u>                               |         |            | 1                   |                                                              | 分    |
| 00:06.4 0.662            | 0.0              |                                       |         | 0.         | .5                  |                                                              | 1.0  |
| テキスト出力                   |                  |                                       |         |            |                     |                                                              |      |

テキストデータの出力先を設定します。
 出力後、エクセル等を起動する場合は、
 "出力後、次のプログラムでファイルを開く"
 にチェックをして下さい。
 選択が完了すると、田力ボタンをクリックします。

| テキスト出力(CSV形式)                                       | ×   |
|-----------------------------------------------------|-----|
| 出力先:                                                |     |
| C:¥Documents and Settings¥All Users¥Documents¥共有データ | 参照  |
| 出力ファイル名:                                            |     |
| DAT_20060417_153051.CSV                             |     |
| □ 出力後, 次のプログラムでファイルを開く                              |     |
|                                                     | 参照  |
| 指定しない(空白)にすると出力ファイルに関連しているプログラムが起動されます              |     |
| (出力) キャ                                             | ンセル |

3)出力が完了するとOKボタンを押します。

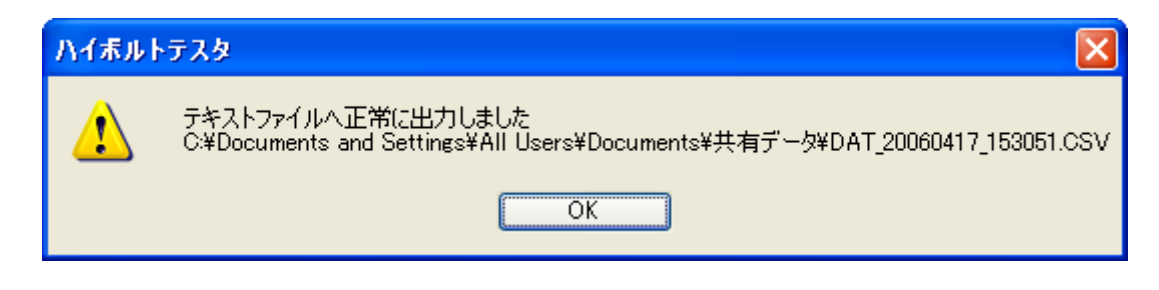

9. 外形図

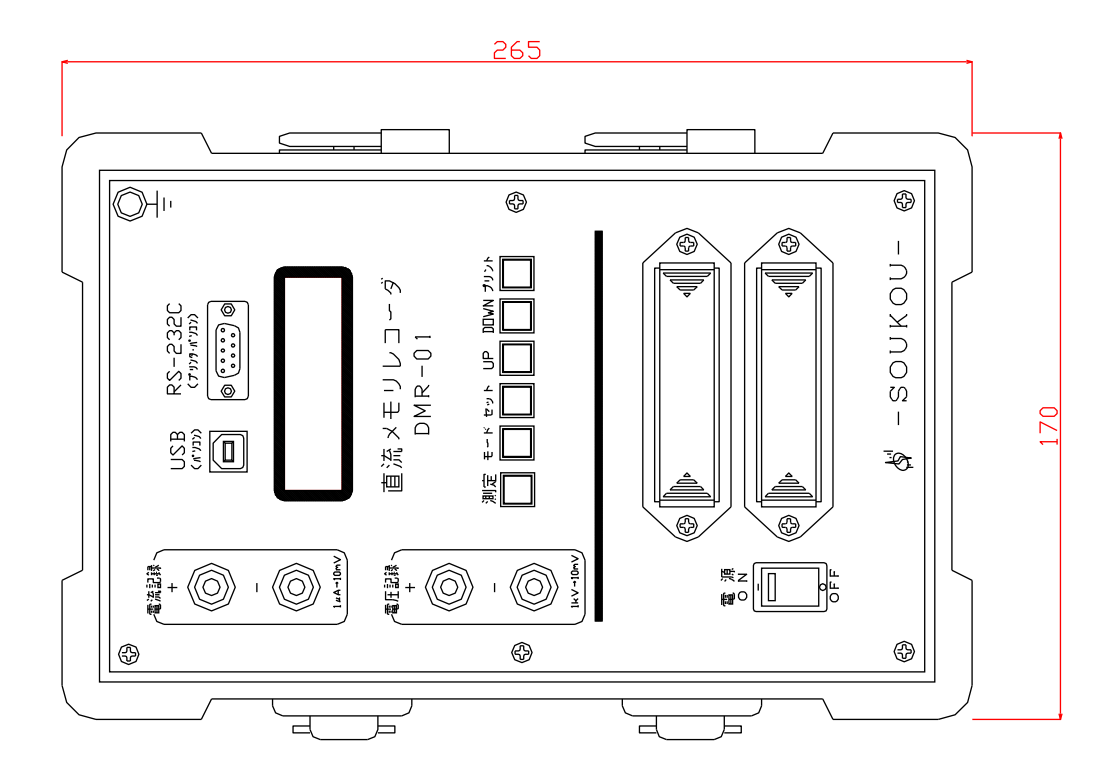

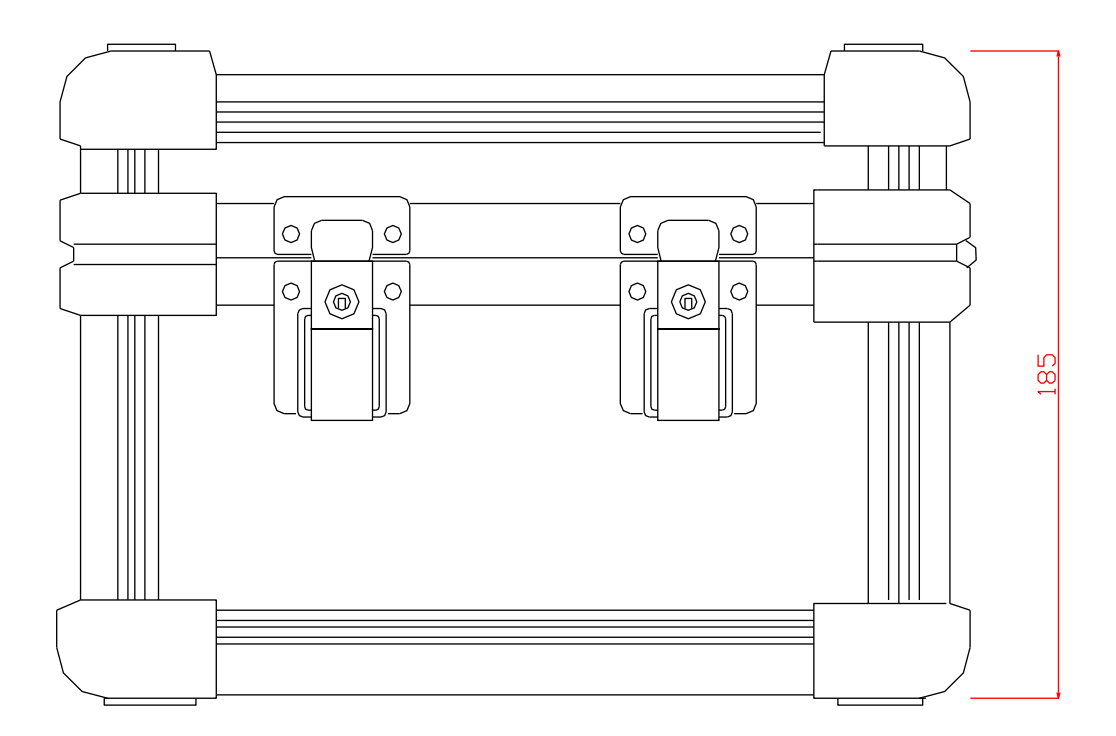